| สารบัญ  |                                               | * * |
|---------|-----------------------------------------------|-----|
| บทที่ 1 | การติดตั้งโปรแกรม NetSupport School           | 3   |
|         | การติดตั้งโปรแกรม                             | 3   |
| บทที่ 2 | การใช้งาน NetSupport School                   | 6   |
|         | หน้าต่างควบคุมโปรแกรม                         | 6   |
|         | การใช้คำสั่ง Class Wizard                     | 7   |
|         | การใช้คำสั่ง Get Name                         | 8   |
|         | การจัดเตรียมแผนการเรียนการสอน                 | 9   |
|         | การจัดการแผนผังของเครื่องลูกข่าย              | 9   |
|         | การตั้งค่า Background                         | 9   |
|         | การเปิด-ปิดเครื่องลูกข่าย                     | 9   |
|         | การเชื่อมต่อกับเครื่องลูกข่าย                 | 13  |
|         | การจัดการกับกลุ่ม                             | 14  |
| บทที่ 3 | การใช้คำสั่งต่างๆของโปรแกรม NetSupport School | 16  |
|         | การใช้คำสั่ง Lock/Unlock เมาส์และคีย์บอร์ด    | 16  |
|         | การใช้คำสั่ง <b>View</b>                      | 17  |
|         | การใช้คำสั่ง Blank Screens                    | 18  |
|         | การใช้คำสั่ง Remote Clipboard                 | 18  |
|         | การใช้คำสั่ง Scan                             | 18  |
|         | การใช้คำสั่ง Show                             | 18  |
|         | การใช้คำสั่ง Show Video                       | 21  |
|         | การใช้คำสั่ง <b>Exhibit</b>                   | 23  |
|         | การใช้คำสั่ง Chat                             | 24  |
|         | การใช้คำสั่ง Message                          | 25  |
|         | การใช้คำสั่ง Help Request                     | 25  |
|         | การใช้คำสั่ง Transferring Files               | 25  |
|         | การใช้คำสั่ง Distributing Files               | 26  |
|         | การใช้คำสั่ง Sending and Collecting Work      | 27  |
|         | การใช้คำสั่ง Remote Execute                   | 28  |
|         | การใช้คำสั่ง Remote Logging off               | 29  |
|         | การใช้ Audio                                  | 30  |
|         | การใช้ Monitor Control Module                 | 30  |
|         | การใช้ Web Control Module                     | 31  |
|         | การใช้ Application Control Module             | 33  |
|         | การใช้ Student Surveys                        | 35  |
|         | การใช้ WhiteBoard                             | 37  |

\_\_\_\_1

| <b>บทที่ 4</b> การตั้งค่าเครื่องลูกข่าย           | 38 |
|---------------------------------------------------|----|
| การตั้งค่า Connectivity                           | 38 |
| การตั้งค่า Security                               | 40 |
| การตั้งค่า Audio                                  | 41 |
| การตั้งค่า User Interface                         | 42 |
| การตั้งค่า Advanced                               | 43 |
| <b>บทที่ 5</b> การตั้งค่าเครื่องควบคุม            | 44 |
| การตั้งค่า General                                | 44 |
| การตั้งค่า Connectivity                           | 45 |
| การตั้งค่า Startup                                | 47 |
| การตั้งค่า Administration – Security              | 48 |
| การตั้งค่า Administration – Profiles              | 49 |
| การตั้งค่า <b>Remote Control - View</b>           | 50 |
| การตั้งค่า Remote Control - Keyboard/Mouse        | 52 |
| การตั้งค่า Remote Control - Replay Files          | 53 |
| การตั้งค่า <b>Remote Control - Audio</b>          | 54 |
| การตั้งค่า Remote Control - File Transfer         | 55 |
| การตั้งค่า <b>Remote Control - User Interface</b> | 52 |
| <b>บทที่ 6</b> การสร้างแบบทดสอบ                   | 57 |
| การสร้างแบบทดสอบ Test Designer                    | 57 |
| การใช้ Exam Editor                                | 65 |
| การใช้ Admin Options                              | 68 |
| การใช้ Testing Console                            | 69 |
| การใช้ Test Player                                | 71 |

#### บทที่ 1 การติดตั้งโปรแกรม NetSupport School การติดตั้งโปรแกรม NetSupport School

#### ใส่แผ่นซีดีรอม NetSupport School

็จะปรากฏหน้าจอ ยินดีต้อนรับเข้าสู่โปรแกรม ถ้าหากไม่ปรากฏ ให้เข้าไปสู่ซีดีรอมแล้วเรียกโปรแกรม "Setup.exe" ขึ้นทำงาน เมื่อ ปรากฏหน้าจอ "Welcome" กรุณาอ่านข้อความด้วยความตั้งใจ จากนั้นให้เลือกคลิก "Next"

#### หมายเหตุ:

- กรณีอัพเกรดจาก Windows NT เป็น Windows 2000/XP หรือ Windows 2000 เป็น Windows XP จะต้องทำการถอน โปรแกรม NetSupport School ออก
- กรณีติดตั้งโปรแกรมใน Windows NT/2000/XP จะต้อง Logged in ในสิทธิ์ของ Administrator

้จากนั้นจะปรากฏ "NetSupport Licence Agreement" กรุณาอ่านข้อความแล้วเลือกคลิก "Next"

หากไม่ยอมรับข้อตกลงหรือยกเลิกการติดตั้งโปรแกรม ให้เลือก "I Disagree" และเลือกคลิก "Cancel

ทำการกรอกรายละเอียดเกี่ยวกับ "Licence" ในกรณีที่เป็นการทดลองการใช้งานให้กรอก "EVAL" ในซ่อง "Licensee" โดยไม่ ต้องทำการเปลี่ยนเปลงข้อความอื่นๆอีก

# การติดตั้งโปรแกรมทับตัวเดิม

โดยจะปรากฏหน้าจอดังรูปข้างล่างนี้

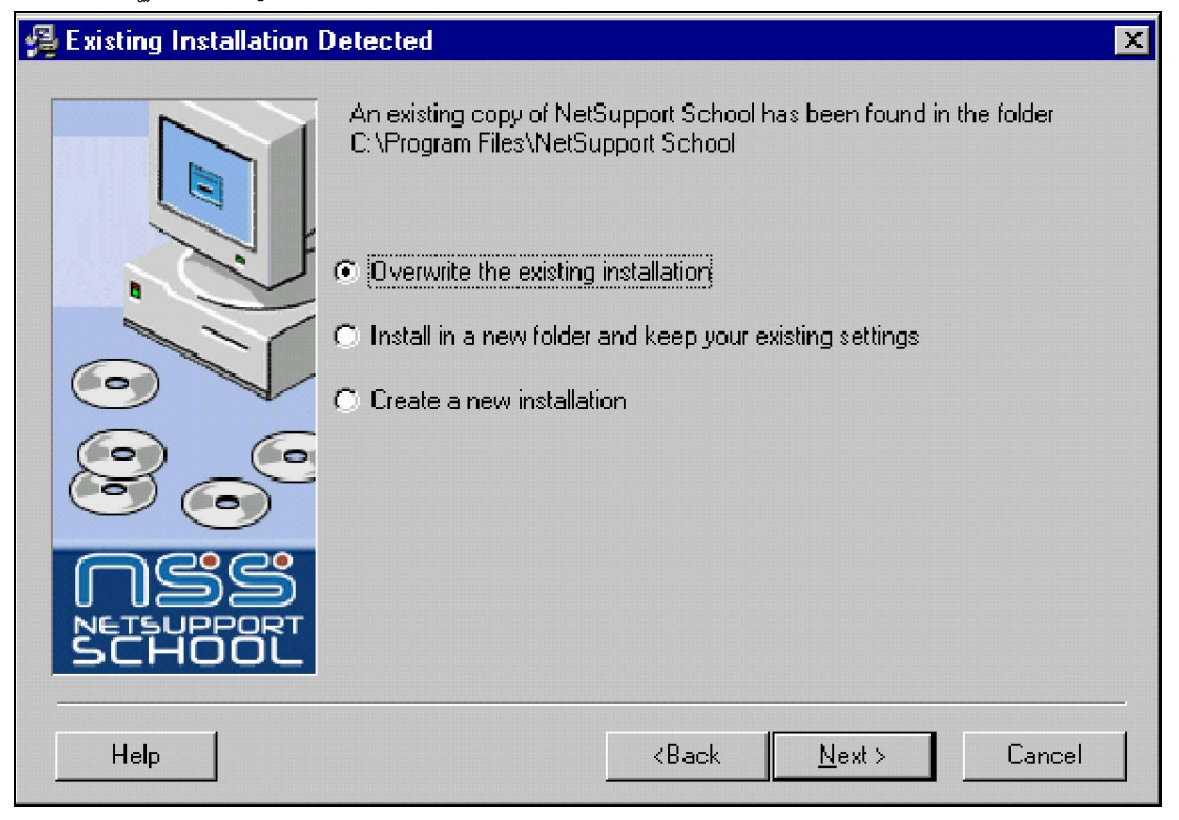

- Overwrite the existing installation. ้โปรแกรมจะทำการติดตั้งทับตัวเดิม แต่จะเก็บค่า "Configuration" ต่างๆ เช่น Clients, groups, classroom layouts
- Install in a new folder and keep your existing settings. เลือกโฟลเดอร์ใหม่ในการติดตั้งโปรแกรม พร้อมทำสำเนาค่า "Configuration" ต่างๆ จากโฟลเดอร์เดิม
- Create a new installation.

้โปรแกรมจะทำการติดตั้งใหม่ทั้งหมด โดยจะลบค่า "Configuration" ทั้งหมดทั้งิ

เมื่อเลือกแล้วให้คลิก "Next"

# เลือกชนิดของการติดตั้งโปรแกรม

| 🖓 Select Installation Type                                                     | х |
|--------------------------------------------------------------------------------|---|
| Please select an installation type from the list below:<br>Components          |   |
| Student Select this option to install the Student Component                    |   |
| Tutor Select this option to install the Tutor Component.                       |   |
| Install Configurator Component     Remote Deployment Utility (NT/2000/XP Only) |   |
| Destination Folder                                                             |   |
| C:\Program Files\NetSupport School Browse                                      |   |
| Help <back <u="">Next &gt; Cancel</back>                                       |   |
| Student                                                                        |   |

หมายถึงเครื่องที่ถูกควบคุม

#### Tutor

หมายถึงเครื่องที่ควบคุมเครื่องอื่นๆ

หมายเหตุ: เครื่องควบคุมสามารถติดตั้งโปรแกรมในส่วนของ "Student" ได้เมื่อต้องการให้เครื่องควบคุมเครื่องอื่น

เข้ามาควบคุม

Install Configurator Component สำหรับเลือกติดตั้ง "Configuration"

# Remote Deployment Utility (NT/2000/XP/2003server Only)

้สำหรับเลือกติดตั้งโปรแกรม "Remote Deployment" (สำหรับเครื่อง NT/2000/XP/2003server เท่านั้น) **Destination Folder** 

้โดยปกติโปรแกรมจะติดตั้งให้ที่ "C:\Program Files\NetSupport School" ถ้าต้องการเปลี่ยนโฟลเดอร์ให้คลิกที่ "Browse…"

# Installation Complete

เมื่อติดตั้งโปรแกรมสมบูรณ์ โปรแกรมจะให้เลือกทำหัวข้อต่อไปนี้คือ

- เลือกสำหรับการสร้าง "Shortcut"
- เลือกสำหรับการตั้งค่า "Configuration"

เมื่อเลือกแล้วให้คลิก "Finish" เป็นการต<sup>ิ</sup>ดตั้งโปรแกรมโดยสมบูรณ์

# บทที่ 2 การใช้งาน NetSupport School หน้าต่างควบคุมโปรแกรม

หน้าต่างควบคุมเป็นหน้าต่างหลักของโปรแกรม สามารถเปิดได้ดังนี้

ลือกที่ Startà Programsà NetSupport Schoolà NetSupport Tutor หรือที่ Desktop เลือกไอคอน NetSupport Tutor

| 🛞 NetSup     | port School Pro : ' | WINXP103               |                |                          |                |           |
|--------------|---------------------|------------------------|----------------|--------------------------|----------------|-----------|
| School Clier | nt Group View La    | yout Planner Wind      | low Help       |                          |                |           |
| Refresh Stu  | dent Register Show  | Menu View Client       | Scan File Tran | sfer Send/Collect Lo     | ck Unlock Co-B | rowse »   |
|              |                     |                        |                |                          |                | 11 10 🔳 🚵 |
|              | All : 03 groi       | up1 : 🥂 group 2 :<br>1 | 2 group 3 :    | 角 group 4 : 🔀 group<br>3 | 5 : 👧 group 6  | group 7 : |
|              | 8                   | 2                      |                |                          |                |           |
|              | Refresh List        | ZUUUSERVER             | naisa IL       | wanchana IH              |                |           |
| ₹            |                     |                        |                |                          |                |           |
|              |                     |                        |                |                          |                |           |
| Ready        | Connections : 3     | 3 Clients              | All : 3        |                          |                |           |

#### The Title Bar

🔆 NetSupport School Pro : WINXPA

์ แสดงชื่อหน้าต่างควบคุมและแสดงข้อความ NetSupport ตามด้วยชื่อเครื่องควบคุม

#### The Menu Bar

School Client Group View Layout Planner Window Help

แถบเมนูประกอบไปด้วยชุดเมนูย่อยซึ่งอยู่ภายใต้เมนูหลัก ที่ใช้สำหรับเข้าไปใช้เครื่องมือต่าง ๆ และการติดตั้งค่า เมนูนี้สามารถใช้ เลือกเครื่องลูกข่ายที่จะทำงาน

#### The Toolbar

|         | So 4             |           | 2           | -    |               |              | 9    | 6      | 30 |
|---------|------------------|-----------|-------------|------|---------------|--------------|------|--------|----|
| Refresh | Student Register | Show Menu | View Client | Scan | File Transfer | Send/Collect | Lock | Unlock | 97 |

แถบเครื่องมือประกอบไปด้วย Shortcuts (icon ที่เข้าไปใช้งาน function นั้น ๆ) ของงานและเครื่องมือที่เราใช้อยู่บ่อยๆ เมื่อเราเอา ลูกศรไปซี้ที่ Shortcut แต่ละอันจะปรากฏข้อความสั้น ๆ ที่อธิบายการทำงานของ Shortcut นั้น ๆ การกำหนดแถบเครื่องมือเอง ให้ เลือก View – Toolbars – Customize หรือ "Click ขวา" ที่แถบเครื่องมือและเลือก "Customize"

#### The Quick View Bar

Quick View : @WINXPA1 @2000SERVER @PAKAWA

การเปลี่ยนดูหน้าจอของเครื่องลูกข่ายที่เปิดใช้แล้วโดย Click ที่ชื่อเครื่องลูกข่ายแต่ละเครื่อง

#### The Quick Execute Bar

Execute: @test2 @Run C:\test.exe

การสั่งเปิดโปรแกรมที่เครื่องลูกข่าย ซึ่งได้ทำการ Save โปรแกรมไว้แล้ว

# The Group Bar

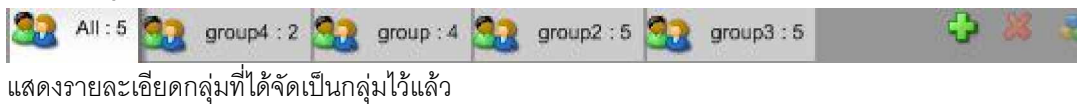

#### The List View

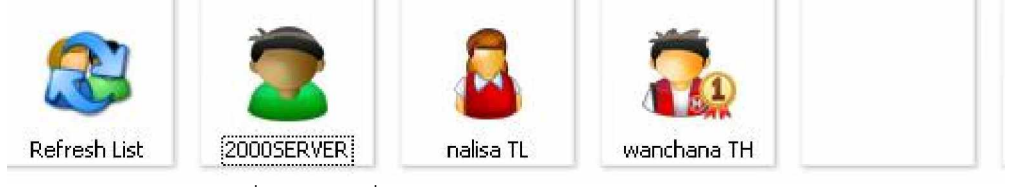

แสดงรายละเอียดของเครื่องลูกข่าย ซึ่งประกอบด้วย

#### The Status Bar

| Ready | Connections : 3 | 5 Clients, 1 Selected | All : 5 |  |
|-------|-----------------|-----------------------|---------|--|

แสดงสถานะต่างๆของเครื่องควบคุม

#### การใช้คำสั่ง Class Wizard

เป็นการใส่รายละเอียดใน Class นั้นโดยมีวิธีดังนี้

- เปิดโปรแกรม Netsupport School Tutor จะได้หน้าจอ Class Wizard

| Class Wiza                 | rd                                                             | ×                                          |
|----------------------------|----------------------------------------------------------------|--------------------------------------------|
| ÷                          | 7                                                              | <b>342</b> 🎾                               |
| 2                          | Teacher Name                                                   | wanchana                                   |
| 9                          | Lesson Title                                                   | mathematics                                |
|                            | Room                                                           | 2                                          |
| <u>C</u>                   | Load an existing Lesson Plan                                   | Browse                                     |
| ${\boldsymbol{\boxtimes}}$ | What time does this Lesson<br>finish?                          | 10 V 15 V<br>V Open lesson                 |
|                            | Create a Student Register                                      |                                            |
| 6                          | Automatically Reconnect<br>Students                            | <b>—</b>                                   |
|                            | Optimize Show for Performance<br>Optimize Show for Reliability | Go<br>Help<br>Don't show this dialog again |

- Teacher Name ใส่ชื่อผู้สอน
- Lesson Title ชื่อวิชาการสอน
- Room ชื่อห้อง
- Load an existing Lesson Plan
- Create a Student Register
- Automatically Reconnect Student

เลือกแผนการสอนที่เตรียมไว้ .

เลือกเพื่อใช้ฟังก์ชัน Student Register

ทำให้เครื่องนักเรียนที่หลุดกลับมาติดต่อกับเครื่องผู้สอนโดยอัตโนมัติ

#### การใช้คำสั่ง Get Name

NetSupport School จะนำชื่อที่ได้เตรียมไว้แล้วแต่บางครั้งเมื่อคุณต้องการทราบเฉพาะชื่อจริงของผู้เรียนใน List View NetSupport School สามารถให้คุณใส่ชื่อได้เรียกว่า Student Register โดยมีวิธีดังนี้

- เลือก Schoolà Student Register จาก Menu bar
- จะปรากฏหน้าต่าง Register Student
- Custom Fields สำหรับเพิ่มช่องในการ Register Student
- Auto save Register เก็บข้อมูลที่ Student Register

| Hill Studients |                                                                                                    | ×                                                                                                    |
|----------------|----------------------------------------------------------------------------------------------------|----------------------------------------------------------------------------------------------------|
| A              | Register                                                                                                    |                                                                                                    |
| 3              | Close                                                                                                    |                                                                                                    |
| a              | Cancel                                                                                                    |                                                                                                    |
| ଷ              | View                                                                                                    | 1                                                                                                    |
|                | Chat                                                                                                    |                                                                                                    |
|                | Help                                                                                                    |                                                                                                    |
| 2              |                                                                                                    |                                                                                                    |
| J <sup>2</sup> |                                                                                                    |                                                                                                    |
| ails 🔽 Class   |                                                                                                    |                                                                                                    |
| Student ID/No  |                                                                                                    |                                                                                                    |
|                |                                                                                                    |                                                                                                    |
|                |                                                                                                    |                                                                                                    |
|                |                                                                                                    |                                                                                                    |
|                | ▲     A     A | A Register   a Close   a Cancel   a View   Chat Help     Wanchana   mathematics   2   tails   I Class   I Class   I Class   I Class   I Class   I Class   I Class |

- และที่เครื่องลูกข่าย จะปรากฏหน้าต่าง NetSupport Login ให้เติมชื่อ แล้วรายละเอียด Click "OK"

#### NetSupport School

| etsupport school Pro                                                                                            | Student Register                    |   |
|----------------------------------------------------------------------------------------------------|-------------------------------------|---|
|                                                                                                    | 28228 S                             |   |
| - Class Details                                                                                                 |                                     |   |
| Teacher Name:                                                                                                   | wanchana                            |   |
| Lesson Title:                                                                                                   | mathematics                         |   |
| Room:                                                                                                    | 2                                   |   |
| - Please provide your perso<br>First Name:                                                                      | nal details for the lesson register |   |
| Please provide your perso<br>First Name:<br>สมชาย<br>Surname:                                                   | nal details for the lesson register | 1 |
| - Please provide your perso<br>First Name:<br>สมชาย<br>Surname:<br>จริงใจ                                       | nal details for the lesson register |   |
| Please provide your perso<br>First Name:<br>สมชาย<br>Surname:<br>จริงใจ<br>Class:                               | nal details for the lesson register |   |
| Please provide your perso<br>First Name:<br>สมเขาย<br>Sumame:<br>จริงใจ<br>Class:<br>1                          | nal details for the lesson register |   |
| Please provide your perso<br>First Name:<br>สมชาย<br>Surname:<br>จริงใจ<br>Class:<br>1<br>Student ID/No:        | nal details for the lesson register |   |
| Please provide your perso<br>First Name:<br>สมชาย<br>Sumame:<br>จริงใจ<br>Class:<br>1<br>Student ID/No:<br>021  | nal details for the lesson register |   |
| Please provide your perso<br>First Name:<br>สมชาย<br>Surname:<br>จริงใจ<br>Class:<br>1<br>Student ID/No:<br>021 | nal details for the lesson register |   |

- ที่เครื่องควบคุม Click "Close"

#### การจัดเตรียมแผนการเรียนการสอน

การจัดเตรียมแผนการเรียนการสอนนั้นคือฟังก์ชัน Lesson Plans สามารถจัดเตรียมการใช้ฟังก์ชันของโปรแกรม สามารถทำให้การเรียนการสอนอยู่ในเวลาที่กำหนดได้

- เลือก Planner à Manage Planner จะได้ดังรูป

| 🔺 Lesson Pla    | n - [C:\Program Files\NetSupport School\example.nl | p] 📃 🗖 🔀        |
|-----------------|----------------------------------------------------|-----------------|
| File Edit       |                                                    |                 |
| New Open        | Save Add Edit Delete Move Up Move Down             |                 |
| This Lesson Pla | n Total Lesson Time (hh:mm) : 00:04                | Available Items |
|                 | essage Splay a message at Tutor, Student or both   | Select Group    |
| 2 M             | essage 💥                                           | Show            |
| P Lo            | ck Warning                                         | Free Time       |
| 3 🤤 La          | ck Clients Keyboard and Mouse                      | Test            |
| 4 🗩 M           | essage Splay a message at Tutor, Student or both   | Current View    |
|                 |                                                    | Message         |
| 5 <b>0</b> Ur   | nlock 🛛 🎉<br>lock Clients Keyboard and Mouse       | Scan            |
| 6 M             | Nessa Anessa                                       |                 |
| Author:         | NetSupport Limited                                 |                 |
| Description:    | Example Lesson Plan                                | OK<br>Cancel    |

#### การจัดการแผนผังของเครื่องลูกข่าย

เมื่อคุณได้เลือกสมาชิกกลุ่ม คุณสามารถจัดเรียง Icon ผู้เรียนรายบุคคลใน Control List View เพื่อจัดรูปแบบห้องโดย

- เลือกกลุ่มที่คุณต้องการเปลี่ยนโดยกดที่ Appropriate Group Bar Tab
- เลือก **icon** ผู้เรียน และกดลากเพื่อหาตำแหน่ง
- เลือก Schoolà Layoutà Save Layout As จาก Menu Bar
- จะปรากฏหน้าจอ Save Layout Dialogue
- กดปุ่ม "Save"

หลังจากบันทึกแล้วสามารถโหลด Layout ขึ้นมาใช้งานได้โดย

- เลือก Schoolà Layoutà Load Layout จาก Menu Bar
- เลือก Layout ที่ได้บันทึกไว้แล้ว
- กดปุ่ม **"Open**"

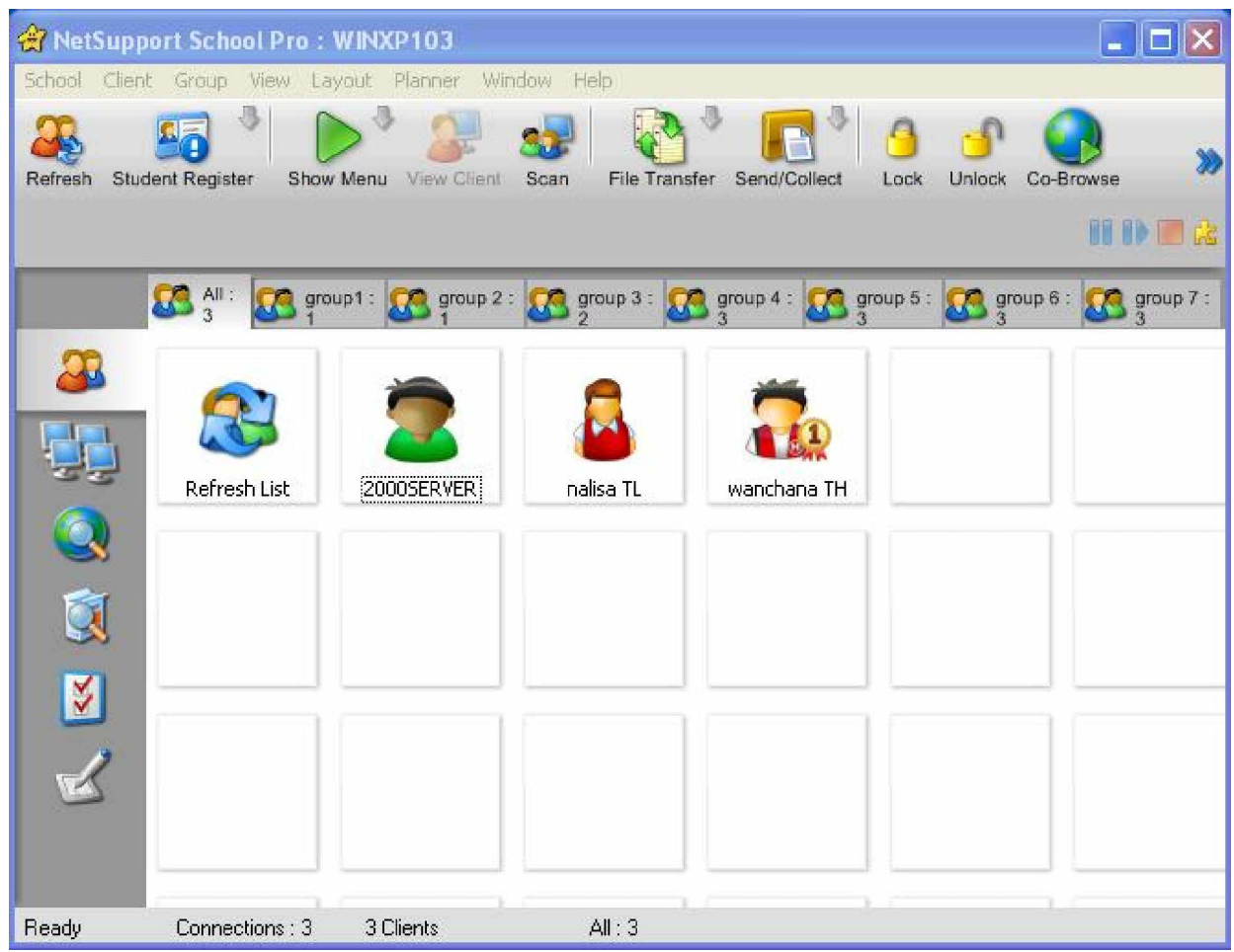

#### การตั่งค่า Background

- เลือก Layout à Set Background จาก Menu Bar
- จะปรากฏหน้าจอให้เลือก Background

| ):\PPBK Softwares\N | etSupport School\NSS { Browse | ОК     |
|---------------------|-------------------------------|--------|
| Image Preview       |                               | Cancel |
|                     | Picture Display               | Clear  |
|                     | Tile                          | Help   |
|                     | Centre Clients to Image       |        |
|                     | Background Colour             |        |
|                     | Set Colour                    |        |

#### การเปิด-ปิดเครื่องลูกข่าย

#### <u>การสั่งเปิดเครื่องลูกข่าย</u>

เพื่อที่จะสั่งเปิดการทำงานของเครื่องลูกข่าย เครื่องลูกข่ายต้องมี Network Card ที่รองรับ Wake-On-LAN และ BIOS ของเครื่องนั้น ๆ ต้องสนับสนุน (ดูรายละเอียดจากคู่มือ Network Card เพิ่มเติม) และเครื่องควบคุมจะต้องรู้จักเครื่อง ลูกข่าย เครื่องควบคุมจะส่งสัญญาณที่เรียกว่า Wake-On-LAN ไปยังเครื่องลูกข่ายที่กำหนด แล้ว Network Card ของ เครื่องลูกข่ายที่ได้รับสัญญาณ ก็จะทำการเปิดเครื่องนั้น ซึ่งทำได้โดย

- เลือกเครื่องลูกข่ายที่จะทำการเปิดเครื่อง
- เลือก Client à Power On บน Menu Bar หรือ Click ขวาแล้วเลือก "Power On"

#### <u>การสั่งปิดเครื่องลูกข่าย</u>

NetSupport สามารถใช้ความสามารถของ APM (Advance Power Management) ของระบบปฏิบัติการ Windows (ถ้าในกรณีที่อุปกรณ์ เช่น Mainboard รองรับความสามารถนี้) เพื่อสั่งให้เครื่องลูกข่ายปิดการทำงาน (Shut Down) APM นี้จะใช้ได้เมื่อ Mainboard ของเครื่องลูกข่าย และ Power Supply เป็นระบบ ATX

- ต้องแน่ใจว่า Application ในเครื่องลูกข่าย ได้ถูกปิดการทำงานทั้งหมดแล้ว
- เลือกเครื่องลูกข่ายที่จะปิดเครื่อง
- เลือก Client à Power Off บน Menu Bar หรือ
   Click ขวาแล้วเลือก "Power Off"

#### การเชื่อมต่อกับเครื่องลูกข่าย

ในการเชื่อมต่อกับเครื่องลูกข่ายนั้น สามารถทำได้ 2 วิธีดังนี้

<u>การใช้ Browse and Connect</u>

- เลือก Schoolà Configuration จาก Menu Bar
- ที่ Startup Tab Click เลือก "Browse and Connect to Students starting with"ในช่องว่างสามารถที่จะเติม รายชื่อหรือกลุ่มเพื่อทำการเชื่อมต่อ
- Click "OK"
- Click "Yes" เพื่อทำการเชื่อมต่อใหม่

<u>การใช้ Known List</u>

- เลือก Schoolà Configuration จาก Menu Bar
- ที่ Startup Tab Click เลือก "Connect to Known list of Students"

เลือก Schoolà Modify Known List จาก Menu Bar

- Click "OK"
- Click "Yes" เพื่อทำการเชื่อมต่อใหม่

ในการจัดการเรื่อง Known List นั้นต้องทำการเพิ่มหรือลบเครื่องลูกข่ายก่อนจึงจะสามารถใช้การเชื่อมต่อแบบ Known List ได้ โดยทำได้ดังนี้

| ailable Students |            | Known List        |
|------------------|------------|-------------------|
| S WIN9X          | A:00 >>    | 🎽 🎽 วันดี บางแก้ว |
| VINXPB           | << Remove  | 🖉 😤 สมชาย จรึงใจ  |
|                  |            | 🔍 🧟 สมหญิง จริงใจ |
|                  | Add All >> |                   |
|                  |            |                   |
|                  |            |                   |
|                  |            |                   |

- ในช่อง Browse สามารถเติมชื่อเครื่องลูกข่ายหรือ IP Address ของเครื่องลูกข่าย ถ้าละไว้จะเป็นการ Browse หา เครื่องลูกข่ายภายในเครือข่าย
- เมื่อปรากฏเครื่องลูกข่ายในช่อง Available Students สามารถที่จะเพิ่มหรือลบเครื่องลูกข่ายได้โดยการเลือกที่
   เครื่องลูกข่าย แล้วเลือก Add หรือ Remove หรือ Add all
- Click "Done"

#### การจัดการกับกลุ่ม

การทำงานภายในกลุ่มสามารถใช้คำสั่งต่างๆได้หลายคำสั่งคือ

Show

File Distribution

Scan

Execute

Message

Lock/Unlock

Multimedia Support

Send/Collect Work

# Chat

ซึ่งจะต้องมีการจัดการเกี่ยวกับกลุ่มดังนี้

#### <u>การสร้างกลุ่ม</u>

- เลือก Groupà New จาก Menu Bar
- จากนั้นให้เติมชื่อกลุ่มและรายละเอียด Click "Next"
- จะปรากฏหน้าต่างให้เลือกเครื่องลูกข่ายที่จะอยู่ภายในกลุ่ม
- Click "Finish"

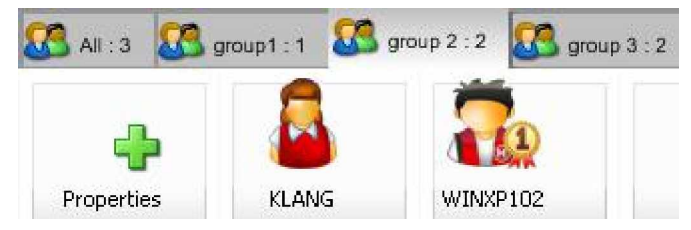

# <u>การเพิ่มหรือลบสมาชิกภายในกลุ่ม</u>

- เลือก Groupà Properties ที่ต้องการเพิ่มหรือลบสมาชิกในกลุ่ม
- ที่ Members Tab เลือกเครื่องลูกข่ายที่ต้องการเพิ่มหรือลบ
- Click "OK"

# <u>การใช้ Group Leaders</u>

ในการทำงานของเครื่องควบคุม สามารถกำหนดให้เครื่องลูกข่ายเข้ามาทำงานแทนเครื่องควบคุมได้ โดยการกำหนด สิทธิในการเข้ามาของเครื่องลูกข่ายเครื่องใดเครื่องหนึ่ง ซึ่งสามารถกำหนดได้ดังนี้

- ที่ Viewà Current Settings เลือก Group Leaders Tab จาก Menu Bar

#### NetSupport School

|                                                                                                    |                                                                                                    | 001 |
|----------------------------------------------------------------------------------------------------|----------------------------------------------------------------------------------------------------|-----|
| Settings for Configuration: NetSuppor                                                               | rt School Pro                                                                                                    | ×   |
| Remote Control<br>View<br>Replay Files<br>Audio<br>File Transfer<br>User Interface<br>Group Leaders | <ul> <li>Enable Group Leaders</li> <li>Select the functions a group leader can perform within their group</li> <li>Functions <ul> <li>Functions</li> <li>Show</li> <li>Scan</li> <li>Message</li> <li>Chat</li> <li>Execute</li> <li>Send/Collect Work</li> <li>Audio (Show, Announce and View)</li> </ul> </li> <li>Viewing modes <ul> <li>Share</li> <li>Control</li> <li>Watch</li> </ul> </li> </ul> |     |
|                                                                                                    | OK Cancel Help                                                                                                    | ]   |

- เลือก "Enable Group Leaders"
- ที่ Functions สามารถกำหนดสิทธิในการใช้งานได้
- Click "OK"

เมื่อทำการตั้งค่าแล้วจึงสามารถใช้งาน Group Leaders ได้โดย

- เลือก Group ที่ต้องการ
- เลือกเครื่องลูกข่ายที่ต้องการให้ใช้ Group Leaders
- เลือก Clientà Group Leader จาก Menu Bar หรือ
   Click ขวาที่เครื่องลูกข่ายได้ต้องการให้ใช้
- จากนั้นเครื่องลูกข่ายที่ได้รับสิทธิจะทำการเข้ามาควบคุมเครื่องควบคุม แต่ทั้งนี้ผู้ควบคุมสามารถปลดเครื่องลูก ข่ายจากการใช้ Group Leaders ได้ตามต้องการ

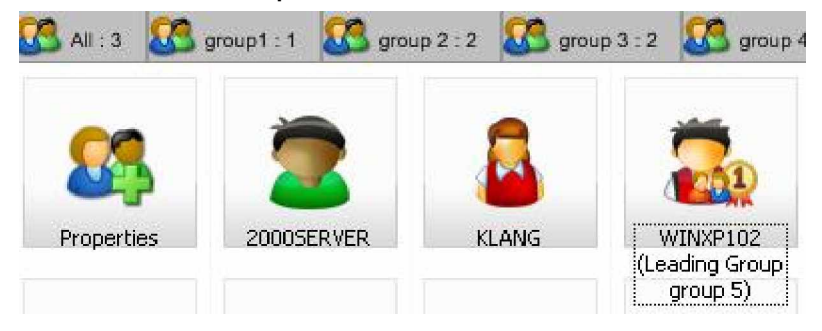

# บทที่ 3 การใช้คำสั่งต่าง ๆของโปรแกรม NetSupport School

#### การใช้คำสั่ง Lock/Unlock เมาส์และคีย์บอร์ด

ในขณะที่ใช้คำสั่ง Show เมาส์และคีย์บอร์ดจะถูกล็อคโดยอัตโนมัติ อย่างไรก็ตาม อาจมีบางครั้งที่ต้องการป้องกัน ผู้เรียนไม่ให้ทำงานอื่น โดยใช้คำสั่ง Lock ทำได้ดังนี้

# <u>การล็อคเมาส์และคีย์บอร์ด</u>

- เลือกเครื่องลูกข่ายที่ต้องการล็อค
- เลือก Clientà Lock Keyboard/Mouse หรือ ที่ Toolbar เลือก Lock

# <u>การปลดล็อคเมาส์และคีย์บอร์ด</u>

เลือก Clientà Unlock Keyboard/Mouse หรือ
 เลือก Unlock จาก Toolbar

<u>การทำหน้าจอให้ดำหรือเป็นรูปภาพเมื่อมีการล็อค</u>

- เลือก View à Current Settings à User Interface จาก Menu Bar
- เลือก "Blank screen when Locking mouse and keyboard" สำหรับหน้าจอดำเมื่อล็อค หรือ "Display image when locking mouse and keyboard" สำหรับหน้าจอเป็นรูปภาพเมื่อล็อค

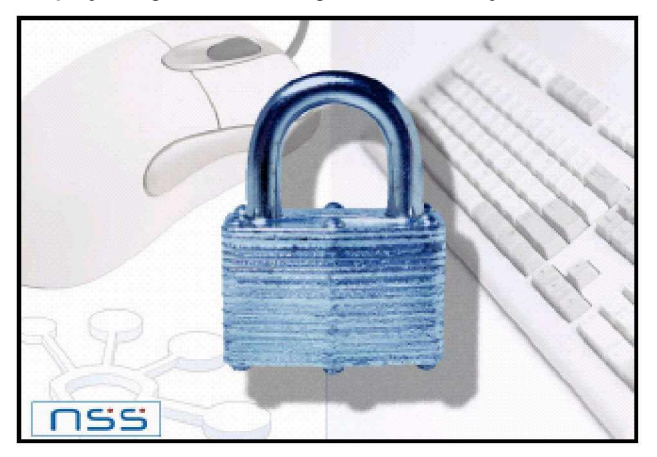

การใช้คำสั่ง View

เมื่อเชื่อมต่อกับเครื่องลูกข่ายแล้วเข้าไปควบคุมหรือดูการทำงานของเครื่องลูกข่ายเรียกว่า **View** ซึ่งสามารถทำได้ดังนี้ <u>การ View</u>

- เลือกเครื่องลูกข่ายที่ต้องการ **View**
- เลือก Client à View บน Menu Bar หรือ Click ขวา ที่เครื่องลูกข่าย แล้วเลือก View หรือ Click เครื่องลูกข่ายที่ต้องการ View ที่ Quick View Toolbar

| 🧧 สมนญิง จริงใ                                                                                                    | h (Leading Group group)                                                                                                    | - Viewing                                                                                                    |                                                                                                    |                |                   |
|----------------------------------------------------------------------------------------------------|----------------------------------------------------------------------------------------------------|----------------------------------------------------------------------------------------------------|----------------------------------------------------------------------------------------------------|----------------|-------------------|
| Client View T                                                                                                    | ools Window Help                                                                                                    |                                                                                                    |                                                                                                    |                |                   |
| View Mode Sca                                                                                                    | ie to fit Full Screen File Tran                                                                                                    | sfer Chat Message E                                                                                                    | xecute Clipboard                                                                                                    | Audio Settings | Logout »          |
| My Corputer Snagit 7                                                                                                    | New Test incel_10052                                                                                                    |                                                                                                    |                                                                                                    |                |                   |
| Recycle Bin Ad-Aware<br>Profession<br>Internet Ad-Watch<br>Explorer Profession                                                                                                    | zz uzlative 3.3<br>sel<br>S<br>zz skype<br>sel                                                                                                    |                                                                                                    |                                                                                                    |                |                   |
| Internet<br>Internet Explorer                                                                                                    | My Documents                                                                                                    |                                                                                                    |                                                                                                    |                |                   |
| Calculator Calculator Calculator Calculator Microsoft Word Calculator Proteined Procesoft Essel Calculator Calculator Vierosoft Essel Calculator Vierosoft Essel Vierosoft WordPad | Hy Recent Documents     My Pictures     My Pictures     My Network Places     My Network Places     My Network Places     Control Panel     Set Program Access and     Default     Connect To     Set Program Access     Printers and Faxes     W Heb and Support     Search | <ul> <li>COULT BO COULT BO COULT BO COULD BO COULT BO COULT BO</li></ul> | dor:                                                                                                    |                |                   |
| Al Programs 🔸                                                                                                    | E Run                                                                                                    |                                                                                                    |                                                                                                    |                |                   |
|                                                                                                    | 100 Computer Star Computer Star                                                                                                    | Rer                                                                                                    |                                                                                                    |                |                   |
| Start 🖉 Thai.com m                                                                                                    | al - Microsoft 😰 www.tharath.co.th - Mi                                                                                                    | c 🚳 MSN Hotmail - Inbox - Mi 👹                                                                                                    | www.tharath.co.th - Mic                                                                                                    | II ~ 3 3 1     | 1 🖸 🎭 🔐 ຝ 1.65 PM |
| Sharing                                                                                                    | Unmapped Keyboard                                                                                                    | Print Capture                                                                                                    | hick set of the set of the set of |                | <b>\$</b> //      |
| ลักษถ                                                                                                    | เะการทำงานของ <b>Vie</b> w                                                                                                    |                                                                                                    |                                                                                                    |                |                   |

| -           | Share               | เครื่องลูกข่ายและเครื่องควบคุม สามารถที่จะใช้ Mouse และ Keyboard ร่วมกันได้ |
|-------------|---------------------|-----------------------------------------------------------------------------|
| -           | Watch               | เครื่องลูกข่าย สามารถใช้ Mouse, Keyboard ได้ แต่เครื่องควบคุมไม่สามารถใช้   |
|             |                     | Mouseและ Keyboard ได้                                                       |
| -           | Control             | เครื่องควบคุมสามารถใช้ Mouse, Keyboard ได้ แต่เครื่องลูกข่าย ไม่สามารถใช้   |
|             |                     | Mouseและ Keyboard ได้                                                       |
| -           | Scale to Fit        | สำหรับทำให้การ View ที่เป็นแบบ Windows สามารถเห็นภาพเป็นแบบเต็มหน้าจอ       |
|             |                     | ได้                                                                         |
| -           | Full Screen         | เป็นการ <b>View</b> แบบ เต็มหน้าจอ                                          |
| <u>ุการ</u> | ปิด View            |                                                                             |
| -           | เลือก Client à Clos | e บน Menuของหน้าต่าง View                                                   |

#### การใช้คำสั่ง Blank Screens

ในขณะที่เครื่องควบคุมเข้าไปควบคุมเครื่องลูกข่าย สามารถที่จะทำจอภาพให้มีสีดำเพื่อป้องกันไม่ให้ลูกข่ายได้เห็น การทำงานของผู้ควบคุม เรียกว่า Blank screens สามารถทำได้ดังนี้

#### <u>ในขณะ View</u>

- เลือก Clientà Blank Screen จาก Menu Bar ของหน้าต่าง View
   <u>Blank Screen เครื่องลูกข่ายทั้งหมด</u>
- เลือก Schoolà Blank Screen จาก Menu Bar ของหน้าต่าง Control

#### การใช้คำสั่ง Remote Clipboard

การ Copy และ Paste ระหว่างเครื่องควบคุมและเครื่องลูกข่าย ในขณะที่ใช้งานโปรแกรมใดโปรแกรมหนึ่ง เรียกว่า Remote Clipboard สามารถทำได้ดังนี้

#### <u>การ Copy และ Paste จากเครื่องควบคุมไปเครื่องลูกข่าย</u>

- ในขณะที่เปิดโปรแกรมใดโปรแกรมหนึ่งอยู่ ให้ทำการ Copy ข้อมูลที่เครื่องควบคุม
- จากนั้นเลือก Clientà Clipboardà Send Clipboard จาก Menu Bar หรือ เลือก Clipboard จาก Toolbar
- จากนั้นเลือก Edit ในโปรแกรมที่ใช้งานอยู่ เลือก Paste

#### <u>การ Copy และ Paste จากเครื่องลูกข่ายไปเครื่องควบคุม</u>

- ในขณะที่เปิดโปรแกรมใดโปรแกรมหนึ่งอยู่ ให้ทำการ Copy ข้อมูลที่เครื่องลูกข่าย
- จากนั้นเลือก Clientà Clipboardà Retrieve Clipboard จาก Menu Bar หรือ เลือก Clipboard จาก Toolbar
- จากนั้นเลือก Edit ในโปรแกรมที่ใช้งานอยู่ เลือก Paste

# การใช้คำสั่ง Scan

#### <u>การ Scan เครื่องลูกข่ายที่ละเครื่อง</u>

- เลือก Groupà Scan บน Menu Bar

| Name                                                   |                              | ▲ D        | Scan   |
|--------------------------------------------------------|------------------------------|------------|--------|
| 🛃 วันดี บา                                             | งแก้ว                        |            | Cancel |
| 🧟 สมชาย จริงใจ<br>🔗 สมชาย จริงใจ (Leading Group group) |                              |            | Help   |
| emoving the c<br>m the Scan<br>Scan Interval           | heck mark next to a Client e | xcludes it |        |
| 1                                                      | V.                           | 1          |        |
|                                                        | 24 seconds                   | long       |        |

- เลือกเครื่องลูกข่ายที่จะทำการ Scan โดย Click เลือกที่ Check box หน้าชื่อเครื่องลูกข่าย
- ที่ Scan Interval จะเป็นการกำหนดช่วงเวลาในการ Scan แต่ละหน้าจอของเครื่องลูกข่าย
- เลือก Display one Client at a time เป็นการ Scan ทีละหน้าจอ

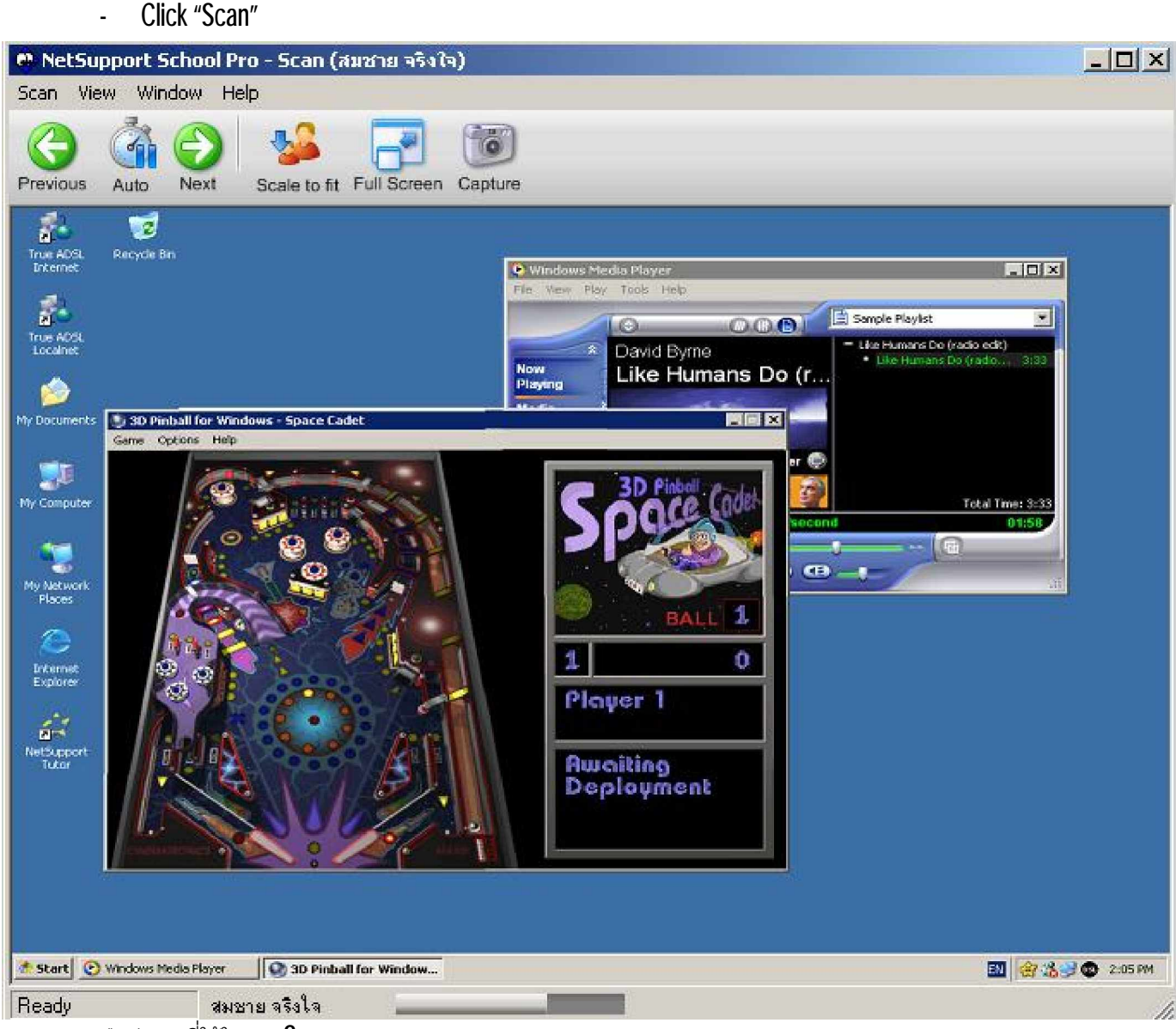

ปุ่มต่าง ๆ ที่ใช้ในการ **Scan** 

- "Auto", "Previous" และ "Next" สามารถที่จะดูหน้าจอแบบตามเวลาหรือไม่ก็ได้ด้วยปุ่ม "Auto" หรือเลือกเครื่อง ก่อนหน้านี้ เลือก "Previous" หรือดูเครื่องถัดไปด้วยปุ่ม "Next"
- Scan to Fit เครื่องลูกข่ายอาจมีความละเอียดของจอสูงกว่าเครื่องควบคุม ถ้าเลือก Scaling to Fit จากหน้าต่าง
   View หรือ Toolbar เครื่องจะทำการแปลงหน้าจอให้พอดีกับหน้าจอของเครื่องควบคุม
- Full Screen เมื่อคุณเลือกแสดงแบบเต็มหน้าจอ จะพบ Floating Toolbar ในการทำงาน
- Capture เป็นการบันทึกหน้าจอในขณะนั้นเป็นไฟล์

#### <u>การ Scan เครื่องลูกข่ายหลาย ๆเครื่องพร้อมกัน</u>

- เลือก Tools à Scan บนเมนูของหน้าต่าง Control
- เลือกเครื่องลูกข่ายที่จะทำการ Scan โดย Click เลือกที่ Check box หน้าชื่อเครื่องลูกข่าย
- ที่ Scan Interval จะเป็นการกำหนดช่วงเวลาในการ Scan แต่ละหน้าจอของเครื่องลูกข่าย
- เลือก Display multiple Clients at a time สามารถเลือกเป็น 2\*2, 3\*3 หรือ 4\*4 หน้าจอ
- Click "Scan"

#### NetSupport School NetSupport School Pro - Scan Scan Client View Window Help Ô 5 Auto Chat Previous Next Scale to fit Maximize Lock Share Capture P สมชาย จริงใจ P วันดี บางแก้ว 10 . 3 4 9 X m m ę. -MSS 8.0 55 Like Humans Do ۲ Set sponse Rootogram . Meddean articities (1.00) Date: 12.4.940 1 KA Date: Partici Tree Andreas for 12.198 (Massa) (2) (2) (1) (2) (2) 146 UL \*\* Com all on rank of h P สมหญิง จริงใจ (Leading Group group) 2 6 -Page 1 of 1 Scanning

ปุ่มต่าง ๆ ที่ใช้ในการ **Scan** 

- "Auto", "Previous" และ "Next" สามารถที่จะดูหน้าจอแบบตามเวลาหรือไม่ก็ได้ด้วยปุ่ม "Auto" หรือเลือกเครื่อง ก่อนหน้านี้ เลือก "Previous" หรือดูเครื่องถัดไปด้วยปุ่ม "Next"
- Scan to Fit เครื่องลูกข่ายอาจมีความละเอียดของจอสูงกว่าเครื่องควบคุม ถ้าเลือก Scaling to Fit จากหน้าต่าง
   View หรือ Toolbar เครื่องจะทำการแปลงหน้าจอให้พอดีกับหน้าจอของเครื่องควบคุม
- Maximize เมื่อต้องการแสดงแบบเต็มหน้าจอ
- Lock ให้หยุดหน้าจอที่กำลัง Scan อยู่
- Chat ต้องการที่จะทำการ Chat กับเครื่องลูกข่าย
- Share สามารถที่จะใช้ Mouse และ Keyboard ร่วมกันได้ (View)
- Capture เป็นการบันทึกหน้าจอในขณะนั้นเป็นไฟล์

#### <u>การปิดการ Scan</u>

- เลือก Scan à Close บน Menu Barของหน้าต่าง Scan

การใช้คำสั่ง Show

การใช้ฟังก์ชัน Show คือการนำหน้าจอเครื่องควบคุมไปแสดงบนหน้าจอเครื่องลูกข่ายโดยสามารถที่จะเลือกได้ว่าจะ แสดงทั้งหมดหรือ เลือกแสดงบางเครื่อง มีวิธีการดังนี้

- เลือก Clientà Show จาก Menu Bar หรือ เลือก Show จากเมนู Toolbar จะปรากฎหน้าต่าง Show

| pport School Pro - Show           |                                       |
|-----------------------------------|---------------------------------------|
| Select what you would like to Sho | w                                     |
|                                   | Show                                  |
| Whole Desktop                     | Cance                                 |
| Select the recipients of the show | Help                                  |
| Olient 2000SERVER                 |                                       |
| O Members of Group 'group 5'      |                                       |
| Name 🔺 De                         | scription                             |
| 2000SERVER                        |                                       |
|                                   |                                       |
|                                   | <b>•</b>                              |
| Removing the check mark next      | to a Client excludes it from the Show |
| Show Options                      |                                       |
|                                   |                                       |
| 青 🔝 Set Show Mode at Client       | Full Screen                           |
| Epoble Audio                      |                                       |
|                                   |                                       |
| Show Hotkeys                      | 💂 🔲 Screen Scrape                     |

- ของ Ready to start showing to: จะให้เลือกเครื่องลูกข่ายที่ต้องการ Show
- Click "Show"

รายละเอียดของ Check box ซึ่งมีดังนี้

- Set Show Mode at Client สำหรับ Show ใน Mode ของ Full Screen หรือ Windows
- Screen scrape สำหรับไม่ส่ง Screen หน้าจอไปด้วย
- Enable Audio support สำหรับเปิด Audio

#### <u>การใช้ Annotate</u>

ขณะที่มีการแสดงหน้าจอจาก Control ไปยัง Client Control สามารถทำหมายเหตุประกอบหน้าจอได้ เช่น คุณต้อง วงรอบสิ่งที่ต้องการจะเน้น สามารถทำได้ดังนี้

ขณะที่ใช้คำสั่ง Show ให้ Click ขวาบน icon NetSupport School
 หรือ NetSupport School Taskbar แล้วเลือก Annotate แล้วจะมีหน้าต่างของการใช้เครื่องหมายเน้นขึ้นมาดัง

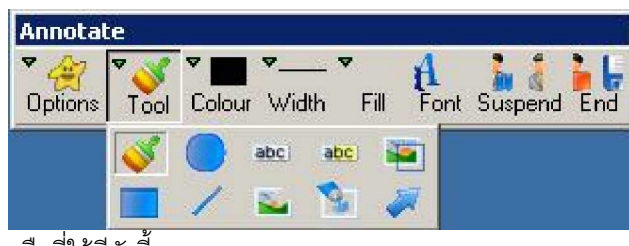

เครื่องมือที่ใช้มีดังนี้

- Tool เครื่องมือในการวาดรูป
- Color ใช้เลือกสีปากกา
- Style ใช้เลือกรูปแบบของเส้น
- Width ใช้เลือกขนาดของเส้น
- Fill ใช้เลือกรูปแบบและสี Fill
- Font ใช้เลือกรูปแบบตัวอักษร
- Suspend Windows ยกเลิกการ Show และกลับหน้าจอ Control
- Endจบการ Show กลับสู่หน้าจอเดิม

#### Option

- Save Screen บันทึกหน้าจอที่ทำการเขียนลงในแฟ้ม
- Clear Screen ลบเครื่องหมายที่ทำการเน้นออกจากหน้าจอ
- Undo ยกเลิกการทำเน้นครั้งล่าสุด
- Exit จบการทำงาน Annotate

# <u>การใช้คำสั่ง Show Leader</u>

เมื่อเครื่องควบคุมทำการ Show หน้าจอของเครื่องไปยังเครื่องลูกข่าย เครื่องควบคุมสามารถให้เครื่องลูกข่ายเข้ามา ดำเนินการแทนในการ Show เราเรียกว่า Show Leader ทำได้ดังนี้

- ขณะที่เครื่องควบคุมทำการ Show อยู่ เมื่อต้องการใช้คำสั่ง Show Leader ให้ Click "NetSupport School" ที่ Taskbar

| urrently showing to:  | End        |
|-----------------------|------------|
| Name  All Description | Resume     |
|                       | Continue   |
|                       | Show Leade |
|                       | Liele      |

- Click "Show Leader..." จะปรากฎหน้าต่าง Show Leader

| None        | is currently suspended) | ОК     |
|-------------|-------------------------|--------|
| This Client |                         | Cancel |
| Name 🔺 E    | escription              |        |
| 2000SERVER  |                         |        |
| S WINXPA1   |                         |        |
|             |                         |        |
|             |                         |        |
|             |                         |        |

- Click "This Client" สำหรับต้องการให้ Show Leader และเลือกเครื่องลูกข่ายที่ต้องการ
- Click "OK"
- หน้าจอเครื่องลูกข่ายที่ได้เลือกไว้จะปรากฏข้อความ "You are leading the Show"
- Click "Resume"

#### การใช้คำสั่ง Show Video

ſ

ฟังก์ชัน Show Video คือการสั่งให้เปิด File Video ที่อยู่ใน Network Device หรือทุกเครื่องมี File Video นี้อยู่ วิธีการ รุ

ทำดังนี้

เลือก click ที่ Client เลือก Show Video จะปรากฏหน้าต่าง Show Video

| NetSupport School Pro - Show Video                                          | ×        |
|-----------------------------------------------------------------------------|----------|
| Ready to start showing to:                                                  | Show     |
| <ul> <li>Client <none selected=""></none></li> <li>These Clients</li> </ul> | Cancel   |
| Name                                                                        | Help     |
| ✓ 🚨 2000SERVER                                                              |          |
| VINXPA1                                                                     | <b>a</b> |
| Removing the check mark next to a Client excludes it from the Show          | <b>U</b> |
| Video File:                                                                 |          |
|                                                                             | Open     |
|                                                                             |          |
|                                                                             |          |

- Video File

Click Open เลือก File Video ที่ต้องการ Show แล้วเลือก Show

#### การใช้คำสั่ง Show Application

พึงก์ชัน Show Application คือการสั่งให้ Show เฉพาะโปรแกรมที่ผู้สอนต้องการให้เครื่องลูกข่ายดู เครื่องลูกข่ายจะเห็น เฉพาะหน้าจอของโปรแกรมเท่านั้น

|             | Application:                                                                        |        | Show   |
|-------------|-------------------------------------------------------------------------------------|--------|--------|
|             |                                                                                     | Select | Cancel |
|             | Drag the icon to the Application you want to Show, o<br>click Select                | or 🛟   | Help   |
| <b>87</b> S | elect Application                                                                   |        |        |
| 1           | Vame                                                                                |        |        |
|             | consion.JPG - ACDSee Pro Photo Manager<br>NetSupport School 8.5<br>untitled - Paint |        |        |
|             |                                                                                     |        |        |

#### การใช้คำสั่ง Exhibit

การนำหน้าจอเครื่องลูกข่ายเครื่องใดเครื่องหนึ่งไป Show ยังเครื่องลูกข่ายอื่นๆ เราเรียกว่า Exhibit สามารถทำได้ดังนี้

- เลือกเครื่องลูกข่ายที่ต้องการ Exhibit
- เลือก Clientà Exhibit this Client จาก Menu Bar หรือ Click ขวาที่เครื่องลูกข่ายแล้วเลือก Exhibit this Client

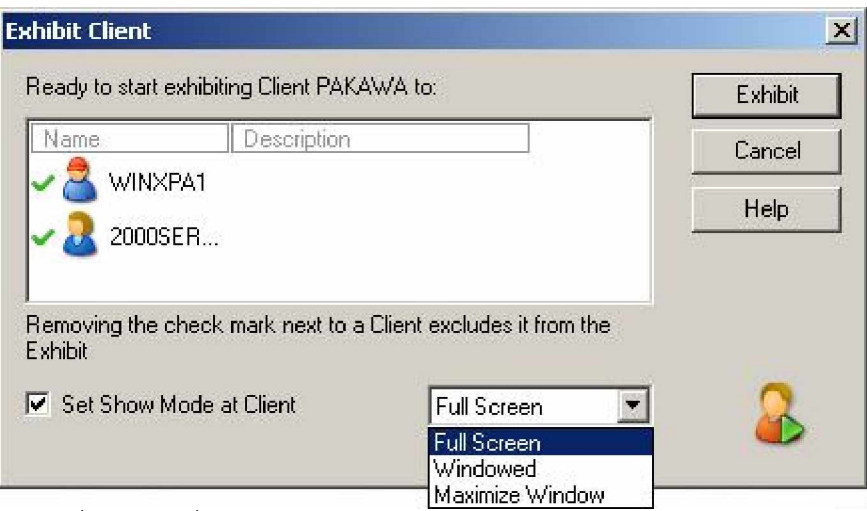

- · เลือกเครื่องลูกข่ายที่ต้องการ **Show**
- Click "Exhibit"

#### การใช้คำสั่ง Chat

- เลือก Client à Chat จากเมนูบนหน้าต่าง Control หรือ

เลือก Chat บนเมนู Toolbar หรือ

เลือก Click ขวาที่เครื่องลูกข่ายที่ต้องการจะ Chat จะปรากฏหน้าจอ Chat

| opic                                                                                                    |                                                                  |      |
|----------------------------------------------------------------------------------------------------|------------------------------------------------------------------|------|
|                                                                                                    |                                                                  | ОК   |
| Members                                                                                                    | Cancel                                                           |      |
| Name                                                                                                    | ▲ Description                                                    | Help |
| ✓ \overline 2001<br>✓ 🚮 WIN                                                                                                    | DSER<br>XP102                                                    |      |
| ✓ 2001 ✓ 2001 < | DSER<br>XP102                                                    |      |
| 200     200     200     Continue     Continue     Membe                                                                                                    | DSER<br>XP102<br>s can decline to join                           |      |
| 200     200     Control     Control     Control     Control     Membe     Membe     Membe                                                                                                    | DSER<br>XP102<br>s can decline to join<br>s can't leave the chat |      |

Options มี Check box ให้เลือกดังนี้

Members can decline to join Members can't leave the chat Chat Window is always visible

เครื่องลูกข่ายสามารถตอบรับว่าจะเข้าร่วมในการ Chat เครื่องลูกข่ายไม่สามารถออกจากการ Chat ได้ หน้าต่างการ Chat ปรากฏอยู่ตลอดไม่สามารถปิดหน้าต่างได้

- Click "OK" จะปรากฏหน้าจอดังรูป

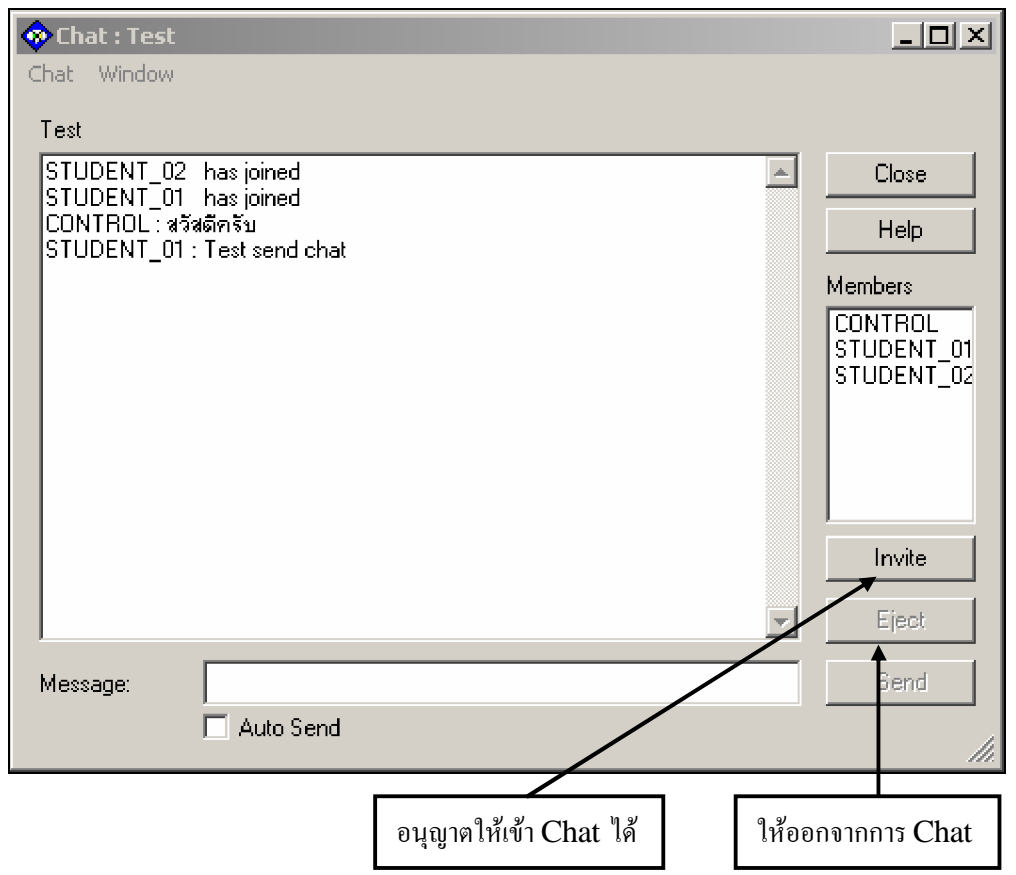

#### การใช้คำสั่ง Message

- เลือกเครื่องลูกข่ายที่ต้องการส่ง Message ถ้าไม่เลือกจะทำการส่งทั้งหมด
- เลือก Client à Message จาก Menu Bar หรือ

เลือก Message บน Toolbar หรือ

#### Click ขวาเลือก Message จะปรากฏหน้าจอ Send Message

| Cancel |
|--------|
|        |
| Help   |
| P      |
|        |

- จากรูปจะมี **Option box** ให้เลือกดังนี้
  - All available Clients (Broadcast) คือ ส่ง Message ให้ทั้งหมด
  - All connected Clients
  - Currently selected Clients

คือ ส่ง Message ให้เฉพาะเครื่องที่ทำการเชื่อมต่ออยู่เท่านั้น

- คือ ส่ง Message ให้เฉพาะเครื่องที่ทำการเลือกเท่านั้น
- Click "Send"

#### การใช้คำสั่ง Help Request

NetSupport School อนุญาตให้เครื่องลูกข่ายสามารถขอความช่วยเหลือมาที่เครื่องควบคุมได้ เรียกว่า Help Request ทำได้ดังนี้

- กดที่คีย์ ALT+LSHIFT+RSHIFT จะปรากฏหน้าต่างดังรูป

| Request Help |          | ×                       |
|--------------|----------|-------------------------|
| Your name:   | <u> </u> | OK.                     |
| Message:     |          | Cancel                  |
|              |          | Cancel Previous Request |
|              |          | Help                    |
|              |          |                         |
|              |          | =                       |
|              |          |                         |

- เติมชื่อและข้อความที่ต้องการขอความช่วยเหลือ
- Click "OK"

#### การใช้คำสั่ง Transferring Files

File Transfer คือกาวรับส่ง File ระหว่างเครื่องควบคุมกับเครื่องลูกข่ายที่เลือก

- เลือกเครื่องลูกข่ายที่ต้องการรับหรือส่ง File
- เลือก Client à File Transfer จาก Menu Bar หรือ เลือก File Transfer บน Toolbar หรือ

เลือก Click ขวาที่เครื่องลูกข่ายแล้วเลือก File Transfer จะได้หน้าจอของ File Transfer 2000SERVER - File Transfer \_ 🗆 🗙 Directory View Tools Window File Help Copy File Delete Properties Synchronise TE 88 0-0-Local Computer 1.1 ontents of C:\Program Files\ \* 🚞 linkin park & jay-zDVD Name 🔺 Туре Modified . 😂 Previous Dire... MSSQL7 AB Command... 3/5/2548 13:04:32 Program Files ACD Systems 17/2/2548 15:06:56 quarantine 🗀 Adobe 17/2/2548 15:07:52 Recycled 🚞 Ahead 18/5/2548 10:41:24 System Volume Information H. 4 WINDOWS Client 2000SERVER The BB 0-0-Contents of C:\ ×× Remote Computer - 2000SERVER Name 🔺 Type Modified 🗄 🍓 Floppy Drive (A:) i 🞐 Previous Dire... ASFRoot 25/2/2548 9:06:58 26/1/2547 22:31:44 🛓 🥯 DATA (D:) 🛅 deep freeze 24/3/2548 17:39:50 🗄 🥝 Compact Disc (E:) Documents a... 4/3/2548 9:33:34 . Ready

โครงสร้างห้องเก็บข้อมูลและแฟ้มข้อมูล แต่ละแฟ้มของControlจะแสดงอยู่ส่วนครึ่งบนของหน้าต่าง File transfer และ โครงสร้างของแฟ้มข้อมูล และ File ของผู้เรียนจะแสดงอยู่ครึ่งล่างของหน้าต่าง ในการย้าย File ทำได้โดยการกดลาก และหยุดที่ตำแหน่งที่ต้องการหรือห้องเก็บข้อมูลบน Workstation ของเครื่องอื่น ในการส่งย้าย File เครื่องระหว่าง ผู้เรียนให้เปิด File Transfer Windows ทั้ง 2 เครื่อง แล้วกดลากระหว่าง File ทั้ง 2 หรือใช้ File Distribution Function ภายใน File Transfer Windows มีอุปกรณ์ (Option) เหล่านี้

- Copy file ทำสำเนาแฟ้มห้องเก็บข้อมูลที่เลือกไว้
- Delete การลบ ลบ File / ห้องเก็บข้อมูลทิ้ง
- Rename เปลี่ยนชื่อ File ได้
- Edit สามารถแก้ไข File ได้
- Create สร้างแฟ้มข้อมูลใหม่
- Remove ย้ายแฟ้มข้อมูลที่เลือกได้
- Rename Dir เปลี่ยนชื่อ Directory ได้
- Previous กลับไปยังแฟ้มข้อมูลที่อยู่ก่อนหน้านี้ได้
- Synchronize สร้างแฟ้มข้อมูลของเครื่องควบคุมกับเครื่องลูกข่ายได้เหมือนกัน
- Properties เป็นการแสดงคุณสมบัติของClientหรือกลุ่ม
- Setting เปลี่ยนการตั้งค่าของเครื่องที่เราเลือกไว้

#### การใช้คำสั่ง Distributing Files

File Distribution มีลักษณะเหมือนกับ File Transfer แต่จะต่างกันตรงที่ File Distribution จะเป็นการส่ง File จาก เครื่องควบคุมไปยังเครื่องลูกข่ายได้หลายๆเครื่องพร้อมกัน โดยสามารถเลือกเครื่องลูกข่ายหรือเลือกเป็นกลุ่ม โดยมีวิธี ดังนี้

- เลือก File Distribution จาก Toolbar จะปรากฎหน้าจอดังรูป Group [group2] - File Distribution \_ 🗆 × File Client Directory View Window Help Destination Copy File Delete Rename Lock Open Create Previous Properties Settings Remove 00 0-0-Local Computer Contents of C:\Program Files\ ×× TÌ1 Name 🔺 Туре Modified 🗄 🛄 Inetpub \* Sia 🔺 🚞 AB Command... 3/5/2548 13:04:32 🛓 🛄 linkin park & jay-zDVD ACD Systems 17/2/2548 15:06:56 🛱 🛄 MSSQL7 Adobe 17/2/2548 15:07:52 🚊 🙆 Program Files Ahead 18/5/2548 10:41:24 🗄 🛄 AB Commander XP Common Files 1/1/2543 2:00:34 🗄 🛄 ACD Systems CommView 4/5/2548 14:54:34 🗋 Adobe ÷. 🛅 ComPlus Appl... 25/5/2547 23:18:54 🛱 🚞 Ahead 25/5/2547 14:49:32 🚊 🛄 Common Files Crystal Decisi... 17/2/2548 13:59:00 . Name Destination Directory Description Client Platform WINXPA1 C:\Program Files Windows XP 2000SER... C:\Program Files Windows 2000 PAKAWA C:\Program Files Windows XP Ready
  - · เลือกเครื่องลูกข่ายที่ต้องการส่งหรือไม่ต้องการส่ง File ในช่อง Name
  - จากรูปสามารถที่จะทำการส่ง File จากเครื่องควบคุมไปยังเครื่องลูกข่ายได้ด้วยการ Drag and Drop

#### การใช้คำสั่ง Sending and Collecting Work

NetSupport School สามารถส่งเอกสาร หรือจำนวนของเอกสารไปยังเครื่องรายบุคคลหรือจำนวนมากได้และยัง สามารถรวบรวม การโต้ตอบของผู้เรียนกลับมายังเครื่องของผู้สอนได้ คุณสามารถใช้ Function ต่อไปนี้ได้ด้วย <u>การใช้คำสั่ง Send Work</u>

- เลือก Schoolà Send/Collect Workà Quick Work จาก Menu Bar

| and optionally a wildcard specification. You o<br>specifications by separating them with '/                                       | can include multiple                                                 | Send<br>Cancel |
|----------------------------------------------------------------------------------------------------|----------------------------------------------------------------------|----------------|
| For example: Enter 'C:\HomeWork\*.*' to inc<br>HomeWork folder. Or 'C:\Study\TEST.DOC;<br>to send the TEST.DOC and TEST.HTM files | ude all files in the<br>C:\Study\TEST.HTM'<br>from the folder Study. |                |
|                                                                                                    |                                                                      |                |
| c:\mssql/\sqlsunin.ini                                                                                                    | Browse                                                               |                |
| c:\mssql/\sqlsunin.ini<br>Specify the folder at the Student machine to<br>folder will be created if necessary.                    | copy the files to. A new                                             |                |
| c:\mssql7\sqlsunin.ini<br>Specify the folder at the Student machine to<br>folder will be created if necessary.<br>c:\homework     | copy the files to. A new                                             | R              |

# <u>การใช้ Collect Work</u>

- เลือก Schoolà Send/Collect Workà Quick Collect จาก Menu Bar

| uick Collect : Group group2                                                      | ×       |
|----------------------------------------------------------------------------------|---------|
| Ready to collect files from students sent on .                                   | Collect |
| Collect files                                                                    | Cancel  |
| wanchana.txt                                                                     |         |
| Collect from folder at Student<br>c:\homework                                    |         |
| Remove files from Student after collecting     Collect to folder on this machine |         |
|                                                                                  | •4      |
|                                                                                  |         |

- เลือก Remove files from Student after collecting สำหรับลบเอกสารที่เครื่องลูกข่ายทิ้ง
- Click "Collect"

# การใช้คำสั่ง Remote Execute

ในการสั่งเปิดโปรแกรมต่างๆที่เครื่องลูกข่าย เรียกว่า Remote Execute ซึ่งสามารถทำได้ดังนี้

- เลือกเครื่องลูกข่ายหรือกลุ่มที่ต้องการ
- เลือก Clientà Execute at Client จาก Menu Bar

| 🥅 Select I                                                                                               | he name of the application to execute at the | Execute |
|----------------------------------------------------------------------------------------------------|----------------------------------------------|---------|
| Client.                                                                                                  | <u>9</u>                                     | Close   |
| ➡ Run C:\test<br>➡ test2                                                                                 | exe                                          | Help    |
| Add                                                                                                    | Remove Edit                                  |         |
| <ul> <li>Show Lools</li> <li>Execute only</li> </ul>                                                     | if the Client is logged on                   |         |
| <ul> <li>Show Loolt</li> <li>Execute only</li> <li>esults</li> <li>No Result Re</li> </ul>               | if the Client is logged on                   |         |
| <ul> <li>Show ToolE</li> <li>Execute only</li> <li>esuits</li> <li>No Result Re</li> <li>Name</li> </ul> | if the Client is logged on<br>equired        | View    |

- ที่ Execute Tab ให้เติมชื่อโปรแกรมที่ต้องการจะเปิด หรือเลือกที่ Local Browse (โปรแกรมจะต้องอยู่ใน Path เดียวกันระหว่างเครื่องควบคุมกับเครื่องลูกข่าย)
- เลือก Add to List สำหรับบันทึกข้อมูล
- ยืนยันความถูกต้องของ โปรแกรม และ Path
- Click "OK"
- Click "Execute"

#### การใช้คำสั่ง Remote Logging off

้เครื่องควบคุมสามารถทำการสั่ง Log Off ไปยังเครื่องลูกข่ายได้ เราเรียกว่า Remote Logoff สามารถปฏิบัติได้ดังนี้

- เลือกเครื่องลูกข่ายหรือกลุ่มที่ต้องการ
- เลือก Clientà Remote Logoff จาก Menu Bar
- จากนั้นจะปรากฏหน้าต่างเป็นการยืนยันในการใช้คำสั่ง
- Click "Yes" เพื่อทำการ Logoff

การใช้ Audio

NetSupport School สามารถส่งข้อมูลไปยังเครื่อง Client โดยผ่านทางไมโครโฟน, หูฟัง, ลำโพง ระหว่างนี้ผู้สอนใช้ Function View และ Show ในการทำงานได้ Function นี้จะใช้งานได้ก็ต่อเมื่อ มีการติดตั้ง Audio เท่านั้น การใช้คำสั่ง Announce

คุณสมบัตินี้เป็นการนำเสียงผู้ควบคุมไปยังเครื่องลูกข่ายโดยผ่าน หูฟัง หรือ ลำโพง เครื่องลูกข่ายได้ยินเสียงของผู้ ควบคุมแต่ไม่สามารถพูดตอบโต้ได้

- เลือก Clientà Announce จาก Menu bar
- จะปรากฏหน้าจอ Announce Dialogue เลือกเครื่องหมาย (ถูก) สำหรับเครื่องที่ต้องการหรือเครื่องหมาย (ผิด)
   จากนั้น กดปุ่ม Announce
- หน้าจอจะปรากฏขึ้นเพื่อบอกว่า คุณสามารถสื่อสารไปยังผู้ฟังได้ และ Click "OK" เมื่อพูดจบ

<u>การใช้ Audio ขณะทำการ View</u>

การสนทนาขณะทำการ View เครื่องควบคุมสามารถสนทนากับเครื่องลูกข่ายได้แบบ 2 ทาง โดยกดปุ่ม Audio บน Menu Bar ของหน้าต่าง View ตัวเลือก Audio จะปรากฏสามารถทำงานได้ดังนี้

- เปิดหรือปิด Audio
- ตั้งให้แค่ผู้สอน หรือผู้เรียนเท่านั้น
- ตั้งระดับ Microphone
- เลือกระดับเสียงใน Audio
- Mute Button (ปุ่มไม่ออกเสียง) จะเปิด/ปิด ลำโพงและไมโครโฟน

# **Monitor Control Module**

เป็นการเรียกดูหน้าจอเครื่องลูกข่ายพร้อมกันทุกเครื่อง ซึ่งสามารถตั้งค่าให้มีการอัพเดตหน้าจอตามที่กำหนดได้

| 🙀 NetSupport School Pro : WINXPA                                                              |          |
|-----------------------------------------------------------------------------------------------|----------|
| School Client Group View Monitor Planner Window Help                                          |          |
| Refresh Student Register Show Menu View Client Scan File Transfer Send/Collect On Lock Unlock | *        |
| Execute: @test2 @Run C:\test.exe                                                              |          |
| IR OP D                                                                                       | <b>.</b> |
| 3 All : 3 3 group4 : 2 3 group : 3 3 group2 : 3 group3 : 3                                    | -        |
|                                                                                               |          |
| 20005ERVER PAKAWA WINXPA1                                                                     |          |
|                                                                                               |          |
| 🔰 🐼 🖾 🎘 🎭                                                                                     |          |
| Unavailable Connections : 3 3 Clients group 2 : 3                                             |          |
| าารควบคุมจะประกอบไปด้วยสัญลักษณ์และรายละเอียดดังนี้                                           |          |
| การตั้งค่าเวลาในการอัพเดตหน้าจอ                                                               |          |
| การกำหนดขนาดของหน้าจอเครื่องลูกข่าย                                                           |          |
| การตั้งค่าหน้าจอของเครื่องลูกข่ายให้มีขนาดเหมาะสมกับหน้าต่างเครื่องควบคุม                     |          |
| กำหนดให้มีการแสดงว่าเครื่องลูกข่ายเปิดโปรแกรมใดเป็นหน้าต่างแรก                                |          |
| กำหนดให้มีการแสดงว่าเครื่องลูกข่ายเปิดเว็บใดเป็นหน้าต่างแรก                                   |          |

#### Web Control Module

So

สำหรับการควบคุมเว็บที่เครื่องลูกข่ายให้สามารถหรือไม่สามารถเข้าเว็บใดเว็บหนึ่งหรือทั้งหมดได้

|                  |                                        |                        |                       | NetSupport School                       |
|------------------|----------------------------------------|------------------------|-----------------------|-----------------------------------------|
| <b>MetSupp</b>   | ort School Pro : WINXPA                |                        |                       |                                         |
| School Clier     | it Group View Web Planne               | er Window Help         |                       |                                         |
| Refresh Stud     | lent Register Show Menu Vie            | w Client Scan File     | Transfer Send/Collect | G S S S S S S S S S S S S S S S S S S S |
| Execute: 🦅       | Itest2 🧧Run C:\test.exe                |                        |                       |                                         |
|                  |                                        |                        |                       | II I) 🔳 🔒                               |
|                  | 9 All : 3 9 group4 : 2                 | 🤧 group : 3 🤽          | group2 : 3 🧑 group3 : | 3 🗘 🐹 🔧                                 |
| <b>m</b>         |                                        | PA1                    |                       |                                         |
|                  |                                        |                        |                       |                                         |
|                  | -                                      |                        |                       |                                         |
| 22               | Approved Sites                         | 🖓 🐰                    | Restricted Sites      | ¢ 🗶                                     |
|                  | URL                                    | Description            | URL                   | Description                             |
|                  | e www.thairath.com                     |                        | WWW.sanook.com        |                                         |
|                  |                                        |                        |                       |                                         |
|                  | <u> </u>                               |                        | •                     |                                         |
|                  | 1 🔁 🔘 🔇                                | 2 🙆                    |                       |                                         |
| Display the F    | ile Transfer window for the selec      | ted Client(s)          |                       |                                         |
| การควบคุมเว็บจะบ | lระกอบไปด้วยสัญลักษณ์และร <sup>.</sup> | ายละเอียดดังนี้        |                       |                                         |
| 2                | การสร้างรายชื่อเว็บ                    |                        |                       |                                         |
| <b>5</b>         | การเปิดใช้รายชื่อเว็บที่ได้สร้         | างไว้แล้ว              |                       |                                         |
|                  | การอนุญาตให้เครื่องลูกข่าย             | แข้าเว็บได้ตามรายชื่อเ | ท่านั้น               |                                         |

การห้ามไม่ไห้เครื่องลูกข่ายเข้าเว็บตามรายชื่อที่กำหนดไว้

# <u>การตั้งค่าเว็บสำหรับอนุญาตหรือไม่อนุญาต</u>

Approved Sites กำหนดให้เครื่องลูกข่ายใช้ได้เฉพาะเว็บที่มีอยู่ในรายชื่อเท่านั้น

Restricted Sites กำหนดไม่ให้เครื่องลูกข่ายใช้เว็บที่มีอยู่ในรายชื่อ

- คลิกที่เครื่องหมายบวก "+" สำหรับการเพิ่มรายชื่อเว็บในช่อง Approved Sites สำหรับการอนุญาตให้เข้าเว็บ หรือที่ช่อง Restricted Sites สำหรับห้ามเข้าเว็บ
- จะปรากฏหน้าต่างดังรูป.

| Web Site Properties                                                         | ×      |
|-----------------------------------------------------------------------------|--------|
| URL                                                                         |        |
| www.ppbk.co.th                                                              | Go     |
| Description                                                                 |        |
| P.P.Bangkaew                                                                |        |
| Keywords                                                                    |        |
| .ppbk.                                                                      |        |
| Keywords are used to identify the web site when blocking or redirecting it. | ОК     |
|                                                                             | Cancel |

- เลือกเติมชื่อเว็บที่ต้องการ
- เลือก **OK**
- จากนั้นจะปรากฏรูปภาพสำหรับการห้ามการเข้าเว็บดังนี้

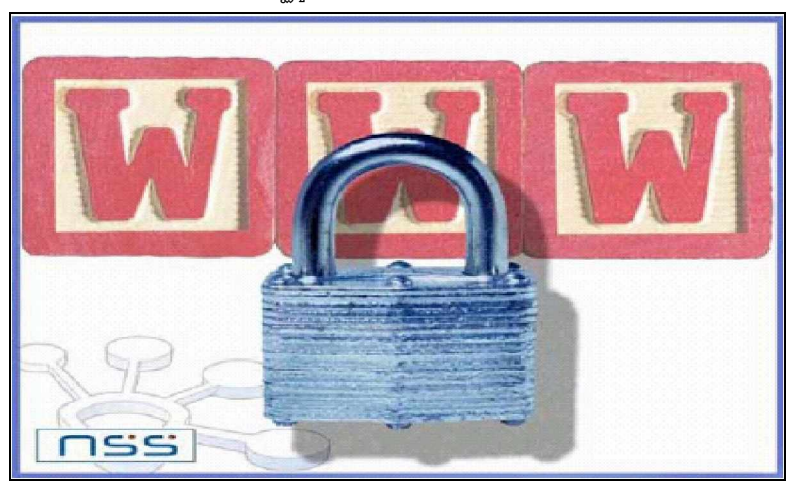

#### Co-Browse

เครื่องผู้ครบคุมสามารถสั่งให้เครื่องลูกข่ายในระบบดูหน้า web Page และยังสามารถให้แครื่องลูกข่ายทำการเล่นหน้า web Page นั้นได้หรือ Lock web Page นั้นเพื่อให้เครื่องลูกข่ายสามารถดูได้อย่างเดียว

| 😤 ลงชื่อเข้าใช้ - Co-browser                                                                                 |                                                                              |                 |
|----------------------------------------------------------------------------------------------------|------------------------------------------------------------------------------|-----------------|
| File View Bookmarks Restrictions Wind                                                                        | Jow Help                                                                     |                 |
| Back Forward Stop Refresh Home                                                                               | Print Pause Synchronise                                                      | Locked          |
| Address: http://login.live.com/login.srf?id=28                                                               | &svc=mail&cbid=24325&msppjph=1&tw=0&fs="                                     | 🚽 🥎 Go          |
| งนาดและส่งรูปถ่ายไปกับอีเมล์ด้วยบัญชี MSN Hot                                                                | mail                                                                         | ^               |
| MSN Hotmail<br>อีเมล์ - ฟรี<br>ของคุณ<br>ขยะที่มีประสิทธิภาพสูง อีกทั้งขังผ่านการตรวจ<br>กที่หูกเวลา         | ลงชื่อเข้าใช้ Hotmail<br>อีเมล์แอดเดรส klang021@h<br>รหัสผ่าน<br>ลืมรหัสผ่าน | otmail.cor      |
| ารถรับและส่งอีเมล่ได้<br>เอบครับในแบบเฉพาะของคุณ ด้วยรูปภาพแสดง<br>จังที่ชอบ แบบอักษร และโครงสร้างในสไตล์ของ | <ul> <li>บันทึกอีเมล์แอดเดรสและรหัสผ่าน</li> </ul>                           | งชื่อเข้าใ<br>⊻ |
| Done                                                                                                    |                                                                              |                 |

## **Application Control Module**

สำหรับการควบคุมโปรแกรมที่เครื่องลูกข่ายให้สามารถใช้งาน หรือไม่สามารถใช้งานในโปรแกรมนั้นๆ ได้โดยการกำหนดให้ใช้หรือ ไม่ให้ใช้ได้

| 🛠 NetSupport School Pro : WINXPA                               |                                         |
|----------------------------------------------------------------|-----------------------------------------|
| School Client Group View Applications Planner Window Help      |                                         |
| Refresh Student Register Show Menu View Client Scan File Trans | ifer Send/Collect Lock Unlock Block All |
| Execute: 🥏test2 🥏Run C:\test.exe                               |                                         |
|                                                                | ii i> 🔳 🎄                               |
| S All : 3 S group4 : 2 S group : 3 S group                     | 2 : 3 👥 group3 : 3 🛟 💥 🔧                |
| Name 🔺 Current Application                                     | Running Applications                    |
| 🗸 🎺 🗸 2000SERV 🛐 ACDSee 6.0 - My Pictures                      | 💌 🎯 😨                                   |
| PAKAWA 🞯 Ad-Aware SE                                           | © # # <b>1 1 0</b>                      |
|                                                                |                                         |
| Approved Applications 🕹 🗶                                      | Restricted Applications 🛟 💥             |
| Name Descripti                                                 | me Description                          |
| Photoshp Z                                                     | we7                                     |
| 💆 🎦 🃁 🧊 🐼                                                      |                                         |
| Unavailable Connections : 3 3 Clients group 2 : 3              |                                         |

การสร้างรายชื่อของโปรแกรม

การเปิดรายชื่อของโปรแกรมที่ได้สร้างไว้แล้ว

การกำหนดให้เครื่องลูกข่ายใช้ได้เฉพาะโปรแกรมอนุญาตเท่านั้น

การกำหนดให้เครื่องลูกข่ายไม่สามารถใช้โปรแกรมที่มีอยู่รายชื่อ

# <u>การตั้งค่าโปรแกรมสำหรับอนุญาตหรือไม่อนุญาต</u>

| Approved Applications | 🔶 🗶         | Approved Applications                                              |
|-----------------------|-------------|--------------------------------------------------------------------|
| Name                  | Description | กำหนดให้เครื่องลูกข่ายใช้ได้เฉพาะโปรแกรมที่มีอยู่ในรายชื่อเท่านั้น |
| 🛅 Photoshp<br>🎊 Flash |             |                                                                    |
|                       |             |                                                                    |

| 8    | Restricted Applications | 🔶 🐰         |
|------|-------------------------|-------------|
| Name |                         | Description |
| 🗾 we | 7                       |             |

Restricted Applications กำหนดไม่ให้เครื่องลูกข่ายใช้โปรแกรมที่มีอยู่ในรายชื่อ

- คลิกที่เครื่องหมายบวก "+" สำหรับการเพิ่มรายชื่อโปรแกรมในช่อง Approved Applications สำหรับการ อนุญาตให้ใช้โปรแกรม หรือที่ช่อง Restricted Applications สำหรับห้ามใช้โปรแกรม
- จะปรากฏหน้าต่างดังรูป.

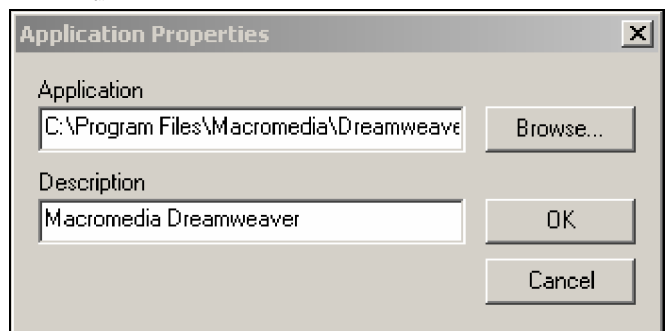

- เลือกโปรแกรมที่ต้องการควบคุมโดยคลิกที่ Browse...
- เลือก **OK**
- จากนั้นจะปรากฏรูปภาพสำหรับการห้ามการใช้โปรแกรมดังนี้

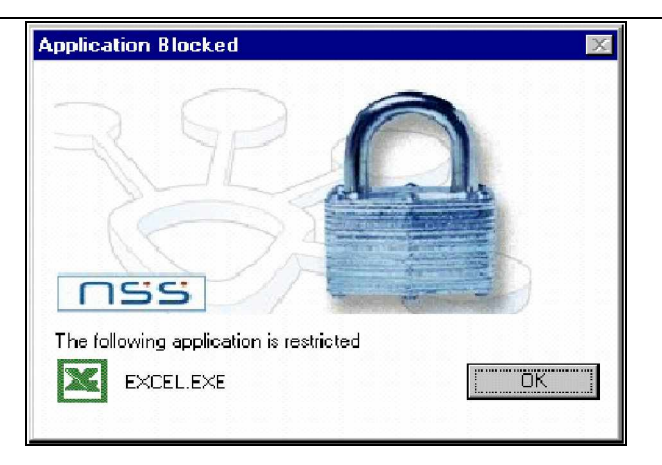

Student Surveys

้เครื่องควบคุมสามารถส่งแบบสอบถามไปยังเครื่องลูกข่ายเครื่องใดเครื่องหนึ่ง หรือทั้งหมดได้โดยการใช้ Student Surveys ดังนี้
## NetSupport School

|              |                                                   |                         | Tetbupport                  |
|--------------|---------------------------------------------------|-------------------------|-----------------------------|
| 😭 NetSupp    | oort School Pro : WINXP103                        |                         |                             |
| School Clien | t Group View Survey Planner Window Help           |                         |                             |
| Refresh Stud | dent Register Show Menu View Client Scan File Tra | nsfer Send/Collect Lock | Unlock Co-Browse            |
| Execute:     |                                                   |                         |                             |
|              |                                                   |                         | 11 ID 🔳 🔒                   |
|              | All : 2 group 1 : 2 group 2 : 2 group 3 :         | 3 group 4 : 3 group 9   | 5 : 👧 group 6 : 👧 group 7 : |
| 23           | 👮 🤱 🕱                                             |                         |                             |
|              |                                                   |                         |                             |
| 22           |                                                   |                         |                             |
|              | Student Survey                                    | Survey Results          |                             |
| <b>S</b>     | Question:                                         | Answer                  | Percentage                  |
| <b></b>      |                                                   | 👕 🚖 ไม่เข้าใจ           | 0.0%                        |
| <b>S</b>     |                                                   | 📔 👷 เข้าใจ              | 66.7%                       |
|              | Response:                                         | 🥁 เขาใจมาก              | 33.3%                       |
|              | ไม่เข้าใจ,เข้าใจ,เข้าโจมาก                        |                         |                             |
| 1            |                                                   | <sup>2</sup>            |                             |
| R            | 🎦 🍯 🖄 🕺  👪                                        |                         |                             |
| Unavailable  | Connections : 3 3 Clients All : 3                 |                         |                             |
| d            | dxd                                               |                         |                             |

รายละเอียดของการออกแบบสอบถามมีดังนี้

| <b>e</b> | สร้างแบบสอบถามใหม่                              |
|----------|-------------------------------------------------|
| <b>E</b> | เปิดแบบสอบถาม                                   |
| ×1       | ส่งแบบสอบถามให้เข้าอยู่ในรายการแบบสอบถามทั้งหมด |
| <b>N</b> | ส่งแบบสอบถามในลักษณะของการตอบ Yes หรือ No       |
| ×.       | ยกเลิกและรับผลการสบถาม                          |
|          | พิมพ์ผลออกทางเครื่องพิมพ์                       |

# Sending a Student Survey

# ที่เครื่องควบคุม

- เลือกเครื่องลูกข่ายเครื่องใดเครื่องหนึ่ง หรือกลุ่ม หรือทั้งหมด
- พิมพ์ขอความของแบบสอบถามที่ช่อง Question
- เลือกส่งแบบสอบถาม

# ที่เครื่องลูกข่าย

จะปรากฏหน้าต่างแบบสอบถามดังรูป

- เลือกคำตอบ Yes หรือ No
- เลือก **Submit**

| 🖨 Survey Student(s)             | ×          |
|---------------------------------|------------|
|                                 | *<br>☆☆☆ Ў |
| Question:                       |            |
| คุณเข้าใจในการสอนมากน้อยเพียงใด | ×          |
| Answer:                         |            |
| 😭 🎧 ไม่เข้าใจ                   | Submit     |
| 😭 🎧 เข้าใจ                      |            |
| 😭 🖸 เข้าใจมาก                   |            |
|                                 |            |
|                                 |            |
|                                 |            |
|                                 |            |

#### การรับผลแบบสอบถาม

ที่เครื่องควบคุมจะปรากฏผลของแบบสอบถามดังรูป

| Survey Results |            |  |
|----------------|------------|--|
| Answer         | Percentage |  |
| 🚖 ไม่เข้าใจ    | 0.0%       |  |
| 嬦 เข้าใจ       | 66.7%      |  |
| 🊔 เข้าใจมาก    | 33.3%      |  |

และเมื่อดูที่หน้าต่างรายชื่อเครื่องลูกข่ายในลักษณะของ "Large Icons" or "Details" จะปรากฏเครื่องหมายถูกเมื่อเห็นด้วยและ เครื่องหมายผิดเมื่อไม่เห็นด้วยดังรูป

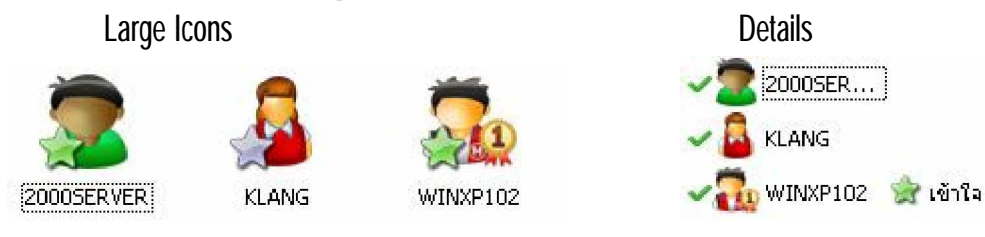

#### การใช้ฟังก์ชัน White Board

ผู้สอนสามารถส่งหน้าจอ White Board ไปยังเครื่องผู้เรียนและสามารถกำหนดให้ผู้เรียนคนใดคนหนึ่งเป็นผู้ใช้ White Board

- เลือก Viewà White Board View ดังรูป

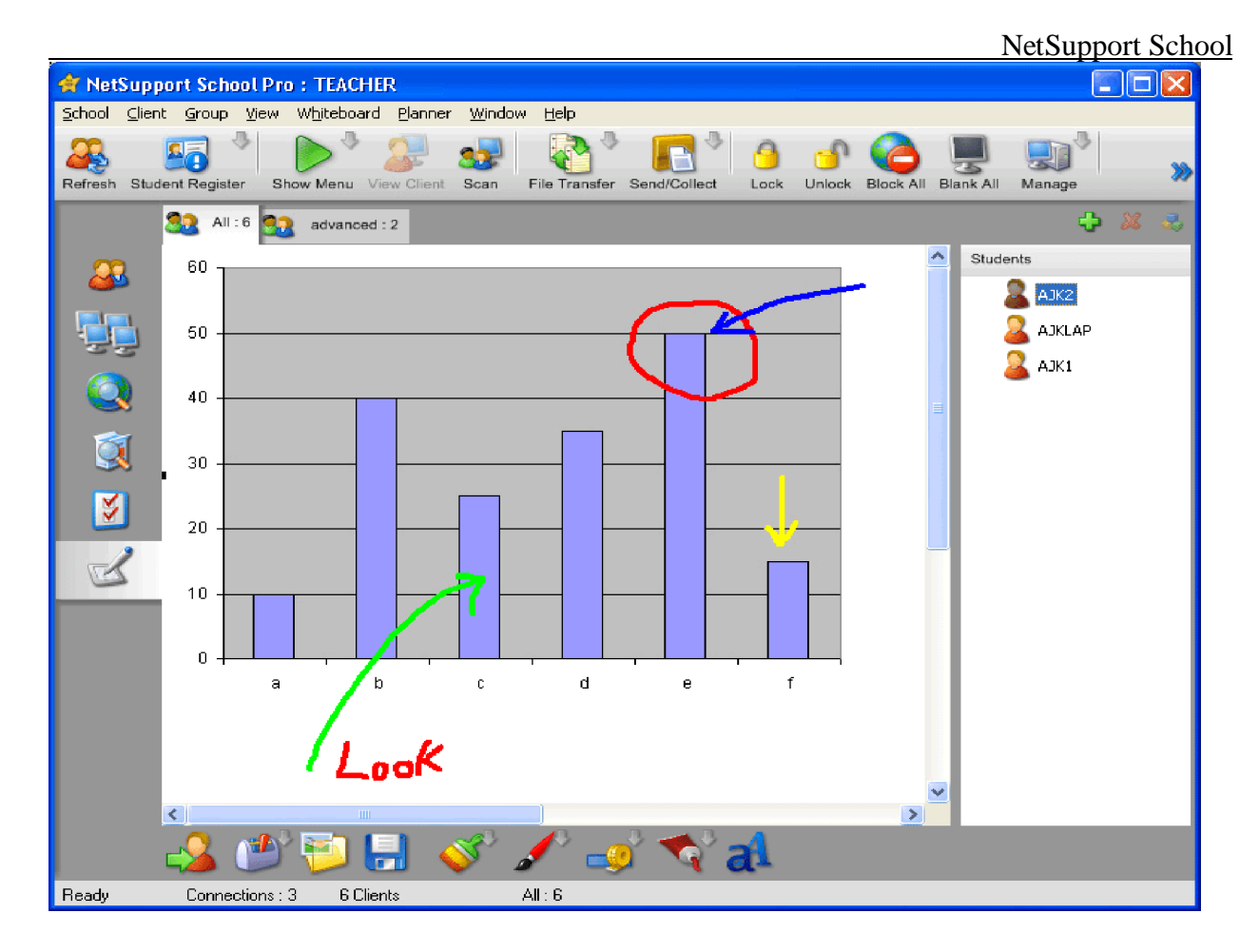

เลือกเครื่องผู้เรียนที่ต้องการให้เป็นผู้ใช้ WhiteBoard แล้วคลิ้กขวาเลือก Activate

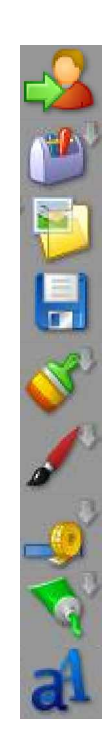

-

ส่งหน้าจอ White Board เครื่องมือในการจัด File รูปภาพ เปิด File รูปภาพ เก็บบันทึกรูปภาพ เลือกอุปกรณ์ในการเขียน White Board เลือกสีในการวาดรูป เลือกขนานของเส้นในการวาดรูป เลือกสีในพื้นที่ว่างในวงกลมหรือสี่เหลี่ยม เลือกตัวอักษร

บทที่ 4 การตั้งค่าเครื่องลูกข่าย การตั้งค่า Connectivity

#### NetSupport School

| NetSupport School Pro Client Configu                            | rator                                                                 | × |
|-----------------------------------------------------------------|-----------------------------------------------------------------------|---|
| Connectivity<br>Security<br>Audio<br>User Interface<br>Advanced | TCP/IP<br>● Use TCP/IP Port: 5405<br>■ Send Keepalive Packets<br>Test |   |
|                                                                 | Use IPX<br>Test                                                       |   |
|                                                                 | NetBIOS<br>O Use NetBIOS<br>Adapters:                                 |   |
|                                                                 | Test                                                                  |   |
|                                                                 | OK Cancel Help                                                        |   |

## TCP/IP

- Use TCP/IP

เมื่อเลือกตัวเลือกนี้ จะเป็นการบอกให้เครื่องควบคุมทำการใช้ TCP/IP เป็นตัวส่งข้อมูล ซึ่ง Protocol ตัวนี้ เป็นที่ นิยมในการใช้งานในปัจจุบัน และมักจะใช้ในระบบ Internet และ ระบบ LAN ในการที่จะใช้งาน Protocol TCP/IP คุณจะต้องทำการระบุ Port เพื่อให้โปรแกรมใช้เป็นช่องทางในการติดต่อสื่อสาร

- Port

สำหรับหมายเลขของ Port นั้น จะใช้เป็นช่องทางติดต่อกับ TCP/IP ของเครื่องลูกข่าย คุณสามารถที่จะแก้ไขให้ เครื่องลูกข่ายในระบบของคุณใช้หมายเลข Port แตกต่างไปจาก เครื่องลุกข่ายในระบบอื่น ซึ่งจะช่วยในเรื่องของ ระบบรักษาความปลอดภัยเพื่อป้องกันการเข้ามาของเครื่องควบคุมจากระบบอื่น คุณสามารถที่จะแก้ไขค่าของ Port เมื่อทำการสร้าง หรือติดต่อกับเครื่องลูกข่าย

- Send Keepalive Packets

สำหรับ TCP/IP จะมีการส่ง Packets ที่เรียกว่า Keep Alive เพื่อทำการค้นหาความผิดพลาดจากาการติดต่อ ซึ่ง Packets นี้ อาจมีปัญหากับระบบอื่น เช่น ระบบที่ทำการเชื่อมต่อ ISDN ซึ่งจะทำให้เครื่องควบคุมทำการหมุน โทรศัพท์ติดต่ออยู่ตลอดเวลา ซึ่งสามารถยกเลิกได้ด้วยการนำเครื่องหมายถูกออก

- Test

เมื่อกดปุ่มนี้ จะเป็นการทดสอบค่าต่าง ๆ ของ TCP/IP และ Version ของ TCP/IP Version ของ Winsock และ จะส่งค่าของสถานะกลับมา

# <u>IPX</u>

- Use IPX

ใช้สำหรับการเชื่อมต่อกับเครื่อง Client โดยใช้ Protocol IPX

- Test

กดปุ่มนี้เพื่อทำการทดสอบ การติดตั้ง Protocol IPX ซึ่งจะทำการทดสอบว่า Protocol ได้ทำการติดตั้งอย่าง ถูกต้องหรือไม่ คุณสามารถที่จะ Scan network เพื่อหา network number ว่าใช้ได้หรือไม่

# <u>NetBIOS</u>

- Use NetBIOS

เลือกตัวเลือกนี้เพื่อเลือก NetBIOS เป็นตัวส่งข้อมูล NetBIOS เป็น Protocol ที่ใช้เฉพาะระบบ Lan ในการใช้ NetBIOS จะต้องทำการเลือก Adapter ในการใช้งาน

- Adapters

จะเป็นการแสดง NetBIOS adapter ที่ โปรแกรมค้นหาเจอในเครื่อง เลือกอันใดอันหนึ่ง หรือหลาย ๆ อัน สำหรับ ใช้ในเครื่องควบคุม NETBEUI เป็น adapter ตัวหนึ่งในนี้ ซึ่งจะเป็นตัวเลือกหลักในการใช้งานโดย ระบบปฏิบัติการ Windows

- Test

ึกดปุ่ม Test เพื่อทดสอบ NetBIOS ว่าใช้งานได้หรือไม่ คุณสามารถที่จะดูรายละเอียดเกี่ยวกับ Adapter ที่พบ

# การตั้งค่า Security

| NetSupport School Pro Client Configur                           | ator                                                                  | × |
|-----------------------------------------------------------------|-----------------------------------------------------------------------|---|
| Connectivity<br>Security<br>Audio<br>User Interface<br>Advanced | Student Security         Security Key:         GE < E@GDH9F=MBHFI:N@E |   |
|                                                                 | OK Cancel Help                                                        |   |

# **Student Security**

- Security Key

สำหรับการตั้งค่าให้เครื่องลูกข่ายและเครื่องควบคุมมี Security Key ตรงกัน ซึ่งในการเชื่อมต่อกันนั้นจะต้องมี Security Key ที่ตรงกันจึงจะสามารถเชื่อมต่อได้

# - Enable user Acknowledgement

เป็นการป้องกันการเข้ามาควบคุมเครื่องลูกข่ายจากเครื่องควบคุม โดยที่เครื่องควบคุมจะต้องขออนุญาตจาก เครื่องลูกข่ายก่อนจึงจะเข้ามาควบคุมได้

# **Display Customisable Text**

- When Connected:

กำหนดข้อความเมื่อมีการเชื่อมต่อจากเครื่องควบคุม

- When Viewed:

กำหนดข้อความเมื่อเครื่องควบคุมใช้คำสั่ง **View** 

## **Configurator Security Settings**

# - Configurator Password

ตั้งรหัสป้องกันการเข้ามาแก้ไขค่า Configurator

# การตั้งค่า Audio

| NetSupport School Pro Client Configurator                       |                                                                                                    |   |
|-----------------------------------------------------------------|----------------------------------------------------------------------------------------------------|---|
| Connectivity<br>Security<br>Audio<br>User Interface<br>Advanced | Volume         Threshold         Microphone         Speaker         Wave         Quiet         Lour | d |
|                                                                 | OK Cancel Help                                                                                      |   |

# <u>Volume</u>

- Threshold

ปรับระดับไมโครโฟน เกี่ยวกับการรับเสียงที่เร็วขึ้น Sensitivity

- Microphone

ระดับเสียงของไมโครโฟน

- Speaker

ระดับเสียงของลำโพง

- Wave

ระดับการทำงานของระบบเสี่ยง

- Test

สำหรับทดสอบค่าต่างๆ ที่ได้ตั้งไว้แล้ว

# การตั้งค่า User Interface

| NetSupport School Pro Client Configurator                       |                                                                                                    |  |
|-----------------------------------------------------------------|----------------------------------------------------------------------------------------------------|--|
| Connectivity<br>Security<br>Audio<br>User Interface<br>Advanced | Student Icon <ul> <li>Quiet Mode (client not visible on Taskbar)</li> </ul> Request Help <ul> <li>Disable Request Help</li> <li>Hotkeys</li> <li>✓ Alt</li> <li>Control</li> <li>✓ Left Shift</li> <li>✓ Right Shift</li> </ul> Join Class         □           □ Disable Join Class           □ Disable Join Class           Chat           □ Disable Chat |  |
|                                                                 | OK Cancel Help                                                                                                    |  |

# Student Icon

## - Quiet Mode (Client not visible on Taskbar)

สำหรับป้องกันไม่ให้เครื่อง Client เห็น Icon ของตัวโปรแกรม NetSupport School บน Taskbar

# Request Help

- Disable Request Help

กำหนดให้ไม่สามารถเรียกใช้ Request Help ได้

- Hotkeys

กำหนดคีย์ลัดในการเรียก Request Help

# Join Class

# - Disable Join Class

กำหนดให้เครื่องลูกข่ายไม่สามารถใช้ฟังก์ชัน Join Class ได้

<u>Chat</u>

# - Disable Chat

กำหนดให้เครื่องลูกข่ายไม่สามารถใช้ฟังก์ชัน Chat ได้

# การตั้งค่า Advanced

| NetSupport School Pro Client Configurator |                                                                                                    |   |
|-------------------------------------------|----------------------------------------------------------------------------------------------------|---|
| NetSupport School Pro Client Configur     | Student Identification         Student Name (* = machine name, 2KPROA):         *         While Viewed         Silent Mode (no refresh when Viewing)         Send Physical Fonts         Performance         Cache Size:         Image Option         Image File:         nss_lock_image.jpg         Browse | × |
|                                           | Enable DVD Playback and Direct 3D support<br>Except while viewed Except while connected                                                                                                    |   |

## **Student Identification**

- Student Name

เป็นการตั้งค่าชื่อเครื่อง Client โดยสามารถตั้งให้แตกต่างจากชื่อของระบบ Network ของ Windowsลำหรับ Windows NT จะต้อง logged in เข้ามาในสิทธิ์ของ Administrator

#### While Viewed

#### - Silent Mode (no refresh when Viewing)

กำหนดให้เครื่องลูกข่ายไม่สามารถเห็นการเริ่มต้นใช้คำสั่ง **View** โดยปกติจะเป็นการกระพริบหน้าจอของเครื่อง ลูกข่าย

- Send Physical Fonts

กำหนดให้มีการส่งตัวอักษรเมื่อเครื่องควบคุมทำการ "View"

#### Performance

- Cache Size

กำหนดขนาดของ Cache ในการ Show

## **Image Option**

- Image File

กำหนดรูปภาพสำหรับการใช้ฟังก์ชันล็อค Keyboard และ Mouse

# บทที่ 5 การตั้งค่าเครื่องควบคุม การตั้งค่า General

| Settings for Configuration: NetSupport School Pro    |                                                                                                    | × |
|------------------------------------------------------|----------------------------------------------------------------------------------------------------|---|
| General<br>Connectivity<br>Startup<br>Administration | Identification<br>Control Name:<br>CONTROL<br>Description:<br>Password:<br>>A:CGGDI<br>Set<br>Security Key:<br>15641232<br>Set |   |
|                                                      | OK Cancel Help                                                                                                    |   |

## **Identification**

- Control Name

กำหนดชื่อเครื่องของเครื่องควบคุม

- Description

กำหนดรายละเอียดต่างๆที่ต้องการแสดง

- Password

กำหนด Password เพื่อทำการเปิดโปรแกรม NetSupport School

- Security Key

จะเป็นการป้องกันไม่ให้เครื่องควบคุมทำการติดต่อกับเครื่องลูกข่ายนอกระบบ โดยเครื่องควบคุมจะทำการ ติดต่อกับเครื่องลูกข่ายที่มี Security Key เดียวกันเท่านั้น ซึ่งสามารถใช้ จาก NetSupport Licence serial number ซึ่งคุณจะต้องทำการป้อนหลังจากที่ติดตั้งโปรแกรมเรียบร้อยแล้วPrompt for Additional Information when Connection ถ้าเลือกตัวเลือกตัวเลือกนี้ เมื่อทำการ Connect กับเครื่องลูกข่าย คุณจะต้องทำการป้อน เหตุผลที่จะทำการ Connect ซึ่งจะไปปรากฏ ณ หน้าจอของเครื่องลูกข่าย

# การตั้งค่า Connectivity

| Settings for Configuration: NetSupport School Pro |                                                     |                    |
|---------------------------------------------------|-----------------------------------------------------|--------------------|
| General<br>Connectivity<br>Startup<br>E           | Transports<br>Use TCP/IP O Use IPX O                | Use NetBIOS        |
|                                                   | TCP/IP Settings                                     | Port: 5405<br>Test |
|                                                   | Browsing<br>Subnets used when browsing for students | Settings           |
|                                                   | Broadcast Show                                      | Settings           |
|                                                   | OK Cancel                                           | Help               |

## **Transports**

การเลือกใช้โปรโตคอลเป็นแบบ TCP/IP หรือ IPX หรือ NetBIOS

# TCP/IP

- Use TCP/IP

เมื่อเลือกตัวเลือกนี้ จะเป็นการบอกให้เครื่องควบคุมทำการใช้ TCP/IP เป็นตัวส่งข้อมูล ซึ่ง Protocol ตัวนี้ เป็นที่ นิยมในการใช้งานในปัจจุบัน และมักจะใช้ในระบบ Internet และ ระบบ LAN ในการที่จะใช้งาน Protocol TCP/IP คุณจะต้องทำการระบุ Port เพื่อให้โปรแกรมใช้เป็นช่องทางในการติดต่อสื่อสาร

- Port

สำหรับหมายเลขของ Port นั้น จะใช้เป็นช่องทางติดต่อกับ TCP/IP ของเครื่องลูกข่าย คุณสามารถที่จะแก้ไขให้ เครื่องลูกข่ายในระบบของคุณใช้หมายเลข Port แตกต่างไปจาก เครื่องลุกข่ายในระบบอื่น ซึ่งจะช่วยในเรื่องของ ระบบรักษาความปลอดภัยเพื่อป้องกันการเข้ามาของเครื่องควบคุมจากระบบอื่น คุณสามารถที่จะแก้ไขค่าของ Port เมื่อทำการสร้าง หรือติดต่อกับเครื่องลูกข่าย

- Send Keepalive Packets

สำหรับ TCP/IP จะมีการส่ง Packets ที่เรียกว่า Keep Alive เพื่อทำการค้นหาความผิดพลาดจากาการติดต่อ ซึ่ง Packets นี้ อาจมีปัญหากับระบบอื่น

- Connect by Hostname

โดยปรกติเครื่องควบคุมจะทำการติดต่อกับเครื่องลูกข่ายโดยอาศัย IP Address มากกว่า ชื่อเครื่องคอมพิวเตอร์ แต่ในบางระบบที่ใช้ DHCP (Dynamic Host Configuration Protocol) เราสามารถที่จะปิดการใช้งาน IP Address ได้ เนื่องจาก IP Address อาจจะเปลี่ยนแปลงไป ให้เลือกตัวเลือกนี้เพื่อให้เครื่องทำการติดต่อกับเครื่อง ลูกข่ายโดยใช้ชื่อของเครื่อง

- Broadcast Show

เมื่อมีการ Show หลายๆเครื่องพร้อมๆกัน การใช้ Broadcast Show จะทำความเร็วในการ Show เร็วขึ้น

- Test

เมื่อกดปุ่มนี้ จะเป็นการทดสอบค่าต่าง ๆ ของ TCP/IP และ Version ของ TCP/IP Version ของ Winsock และ จะส่งค่าของสถานะกลับมา

- Browsing

เมื่อคุณทำงานอยู่บนระบบเครือข่ายที่มีระบบเครือข่ายย่อย หรือ Address เป็นจำนวนมาก คุณต้องการที่จะ แก้ไข broadcast Address เพื่อให้ทำงานกับระบบเครือข่ายบางระบบ เมื่อเครื่องควบคุมสั่ง Browse จะมีการส่ง Messages ไปยัง address เหล่านี้

- Setting

ในการใช้ Broadcast Show จำเป็นต้องตั้งค่า UDP Port ด้วย

IPX

- Use IPX

ใช้สำหรับการเชื่อมต่อกับเครื่อง Client โดยใช้ Protocol IPX

- Record Clients' Network Numbers

เมื่อเลือกตัวเลือกนี้ เมื่อเครื่องควบคุมทำการติดต่อกับเครื่องลูกข่าย เครื่องควบคุมจะทำการบันทึก Network address ของเครื่องลูกข่ายไว้ ซึ่งเครื่องลูกข่ายจะทำการดึงรายการ network address จากระบบ Netware Server ที่ใกล้ที่สุด หรือจาก BrIDge ถ้าในกรณีที่ระบบไม่มี Server ของ Netware โปรแกรมจะทำการหา Network address ไม่เจอ ให้ทำการเลือกตัวเลือกนี้ออก Network number จะมีค่าเป็น 0 แล้วทำการเลือกอีก ครั้ง โปรแกรมจะทำการบันทึกค่าของ Network Number ไว้ที่ CLIENT.NSM ซึ่งสามารถที่จะคัดลอกแฟ้มนี้ไปไว้ ยังเครื่องตัวอื่น ซึ่งทำให้อาจจะติดต่อมายังเครื่องเครื่องลูกข่ายเหล่านี้ได้แม้อยู่คนละส่วนของ Network

- Use Networks

เครื่องควบคุมโดยปรกติจะบันทึกรายการของ Network numbers จาก Server Netware ที่ใกล้ที่สุดหรือ BrIDge ในบางระบบ ที่ไม่มี Server Netware ก็จะไม่สามารถที่จะใช้งานได้ ให้ทำการป้อน network numbers ลงไปซึ่ง หมายเลขที่ป้อนลงไปจะต้องเป็นเลขฐาน 10 หรือ 16 และถูกคั่นโดย เช่น 0x1, 0x2, 0x34db1d69 คุณสามารถที่ จะทดสอบ Function ที่กำหนดค่าเหล่านี้ได้โดยอัตโนมัติ

- Ignore Networks

สำหรับรายการ Network number เหล่านี้จะถูกสร้างในวิธีเดียวกับการใช้ Use Networks แต่ว่าเมื่อมีการ
 Browse network number เหล่านี้จะถูกข้ามไป ซึ่งสามารถที่จะถูกทดสอบ Function ในแบบเดียวกัน

- Test

กดปุ่มนี้เพื่อทำการทดสอบ การติดตั้ง Protocol IPX ซึ่งจะทำการทดสอบว่า Protocol ได้ทำการติดตั้งอย่าง ถูกต้องหรือไม่ คุณสามารถที่จะ Scan network เพื่อหา network number ว่าใช้ได้หรือไม่

## <u>NetBIOS</u>

- Use NetBIOS

เลือกตัวเลือกนี้เพื่อเลือก NetBIOS เป็นตัวส่งข้อมูล NetBIOS เป็น Protocol ที่ใช้เฉพาะระบบ Lan ในการใช้ NetBIOS จะต้องทำการเลือก Adapter ในการใช้งาน

- Adapters

จะเป็นการแสดง NetBIOS adapter ที่ โปรแกรมค้นหาเจอในเครื่อง เลือกอันใดอันหนึ่ง หรือหลาย ๆ อัน สำหรับ ใช้ในเครื่องควบคุม NETBEUI เป็น adapter ตัวหนึ่งในนี้ ซึ่งจะเป็นตัวเลือกหลักในการใช้งานโดย ระบบปฏิบัติการ Windows

Test

ึกดปุ่ม Test เพื่อทดสอบ NetBIOS ว่าใช้งานได้หรือไม่ คุณสามารถที่จะดูรายละเอียดเกี่ยวกับ Adapter ที่พบ

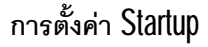

| Settings for Configuration: NetSupport School Pro          |                                                                                                 |  |
|------------------------------------------------------------|-------------------------------------------------------------------------------------------------|--|
| General<br>Connectivity<br>Startup<br>Terme Administration | At Startup<br>Browse and Connect to Students starting with<br>Connect to known list of Students |  |
|                                                            | Publish class and allow Students to Join                                                        |  |
|                                                            | Class Name                                                                                      |  |
|                                                            | Description                                                                                     |  |
|                                                            | Start Viewing O Watch O Share O Control                                                         |  |
|                                                            | Start Scanning Interval: 10 Seconds                                                             |  |
|                                                            | OK Cancel Help                                                                                  |  |

## At Startup

- Browse and connect to Students starting with
   เมื่อทำการเริ่มโปรแกรมควบคุม เครื่องจะทำการค้นหาเครื่องลูกข่าย ด้วยข้อมูลที่กำหนดให้ ให้ทำการป้อนอักษร
   ขึ้นต้นของเครื่องลูกข่าย หรือปล่อยให้ว่างไว้ เพื่อทำการค้นหาเครื่องทั้งหมดในระบบ
- Connect to Known List of Students

เครื่องควบคุมจะเชื่อมต่อกับเครื่องลูกข่ายเฉพาะเครื่องที่อยู่ใน Knows List เท่านั้น

- Publish Class and allow Students to join

เครื่องลูกข่ายทำการเชื่อมต่อกับเครื่องควบคุม โดยการเข้ามาอยู่ในห้องที่ได้กำหนดไว้

- Start Viewing

เมื่อมีการเชื่อมต่อกับเครื่องลูกข่าย จะกำหนดให้เริ่มใช้คำสั่ง View โดยกำหนดให้อยู่ในโหมด Watch หรือ Share หรือ Control - Start Showing

เมื่อมีการเชื่อมต่อกับเครื่องลูกข่าย จะกำหนดให้เริ่มใช้คำสั่ง Show

- Start Scanning

เมื่อมีการเชื่อมต่อกับเครื่องลูกข่าย จะกำหนดให้เริ่มใช้คำสั่ง Scan

# การตั้งค่า Administration - Security

| Settings for Configuration: NetSuppor                                       | t School Pro                                                                                                    | × |
|-----------------------------------------------------------------------------|----------------------------------------------------------------------------------------------------|---|
| General<br>Connectivity<br>Startup<br>Administration<br>Security<br>Profile | Options The Configuration has been protected. This will take effect when you exit this dialog Protect A:CGGDI Set |   |
|                                                                             |                                                                                                    |   |

**Options** 

- Protect

เป็นการป้องกัน Password ที่ได้กำหนดไว้ในหัวข้อ Password จะทำการป้องกันเมื่อทำการเปิดหน้าต่าง Configuration จะต้องเติม Password ด้วย

# การตั้งค่า Administration - Profiles

| Settings for Configural                                                     | ion: NetSupport School Pro             | <u>x</u>                                                                                                    |                      |
|-----------------------------------------------------------------------------|----------------------------------------|----------------------------------------------------------------------------------------------------|----------------------|
| General<br>Connectivity<br>Startup<br>Administration<br>Security<br>Profile | Settings for Configuration: NetSupport | Applications File         C:\Program Files\NetSupport School\Test.app         Web Site File         NetSupport School Pro.web         Survey File         NetSupport School Pro.sul         Layout File        default.lyt | Change Change Change |
|                                                                             |                                        | OK Cancel                                                                                                    | Help                 |

# File Locations

- Applications File

กำหนดตำแหน่งการจัดเก็บข้อมูลของไฟล์ Applications

- Web Site File

กำหนดตำแหน่งการจัดเก็บข้อมูลของไฟล์ Web

- Survey File

กำหนดตำแหน่งการจัดเก็บข้อมูลของไฟล์ Survey

- Layout File

กำหนดตำแหน่งการจัดเก็บข้อมูลของไฟล์ Layout

## Advanced

- Client File

กำหนดตำแหน่งการจัดเก็บข้อมูลของไฟล์เครื่องลูกข่าย

- Group File

กำหนดตำแหน่งการจัดเก็บข้อมูลของไฟล์กลุ่ม

## การตั้งค่า Remote Control - View

| Settings for Configuration: NetSupport | School Pro                                                                                                    | ×                                                                                                    |
|----------------------------------------|----------------------------------------------------------------------------------------------------|----------------------------------------------------------------------------------------------------|
| Remote Control                         | Options<br>BIOS Keyboard<br>Confirm Switch to Full S<br>Full Screen<br>Scale to Fit<br>Disconnect when Close<br>Screen Scrape<br>Default Mode: SI<br>Cache Size: 1<br>Max Colour Depth: U<br>Change DOS Font | Image: Scrollbars         creen       Use Compression         Wallpaper         Blank Client Screen         Blank Client Screen         Video Skipping         hare         Image Japanese Font |
|                                        | 🔽 Update Configuration: Net                                                                                                    | tSupport School Pro                                                                                                    |
|                                        | OK Cance                                                                                                    | el Help                                                                                                    |

#### **Options**

- BIOS Keyboard

กำหนด BIOS Keyboard

- Confirm switch to Full Screen

สำหรับยืนยันในการเลือกแบบเต็มจอหน้าต่าง

- Full Screen

เลือกเมื่อต้องการให้เป็นแบบเต็มหน้าจอเมื่อมีการใช้คำสั่ง View

- Scale to Fit

เลือกเมื่อต้องการให้เป็นแบบหน้าต่างแต่สามารถเห็นแบบเต็มจอได้

- Disconnect when Closed

เมื่อปิดหน้าต่าง View ให้ทำการปิดโปรแกรม NetSupport Manager ด้วย

- Scrollbars

กำหนดให้มี Scrollbar เมื่อทำการ View

- Use Compression เลือกตัวเลือกนี้เพื่อใช้ การบีบย่อข้อมูล เมื่อคุณทำการ View กับเครื่องลูกข่าย

- Wallpaper เลือกสำหรับต้องการเห็น Wallpaper ของเครื่องลูกข่าย เมื่อทำการ View
- Blank Client Screen กำหนดให้หน้าจอของเครื่องลูกข่าย ว่างเปล่า เมื่อทำการ View
- Video Skipping ทำการ Update หน้าจอของเครื่องลูกข่ายตลอดเมื่อไม่ได้เลือกหัวข้อนี้
- Screen Scrape

การใช้ฟังก์ชัน "View" โปรแกรม NetSupport Manager จะมีการเก็บหน้าจอของเครื่องลูกข่ายโดยผ่านทาง VDO Driver ในบางกรณีทำไม่ได้ จะต้องมีการเปิดใช้ "Enable Screen Scrape" เพื่อให้ฟังก์ชัน "View" ทำงาน อย่างมีประสิทธิภาพ

- Default Mode เมื่อทำการ View สามารถกำหนดโหมดในการ View ได้ โดยค่า Default เป็น Share
- Cache Size

กำหนด Cache Size เมื่อทำการ View เครื่องลูกข่าย

- Max Colour Depth

เป็นการกำหนดสีของเครื่องลูกข่าย เมื่อทำการ View

# Change Dos Font

สามารถเปลี่ยนรูปแบบ ขนาด ของตัวอักษรใน Dos ได้

Change Japanese Font

สามารถเปลี่ยนรูปแบบ ขนาด ของตัวอักษรในภาษาญี่ปุ่นได้

| Settings for Configuration: NetSuppor                                                                     | t School Pro                                                                                                    | × |
|----------------------------------------------------------------------------------------------------|----------------------------------------------------------------------------------------------------|---|
| Remote Control     View     Replay Files     Audio     File Transfer     User Interface     Group Leaders | Keyboard Layout:         Unmapped Keyboard         Hotkeys         Alt         Control         Right Shift         Autoscroll speed         Off         Fastest         Min         Min         Min         Image: Scroll Delay         Min         Min         Image: Mouse Delay         Min         Image: Mouse Delay         Min         Min         Image: Mouse Delay         Min         Min         Image: Mouse Delay         Min         Min         Image: Mouse Delay         Min         Image: Mouse Delay         Min         Min         Image: Mouse Delay         Min         Min         Min         Min         Min         Min         Min         Min         Min         Min         Min         Min         Min         Min         Min         Min         Min |   |
|                                                                                                    | OK Cancel Help                                                                                                    |   |

## การตั้งค่า Remote Control – Keyboard/Mouse

#### Keyboard Layout

้สำหรับเลือก Layout ของ Keyboard ที่เครื่องผู้ควบคุม ใช้เมื่อทำการ View แต่ถ้าทั้งเครื่องผู้ควบคุม และเครื่อง ลูกข่าย มี Keyboard Layout ที่เหมือนกันให้เลือก Unmapped Keyboard

#### **Hotkeys**

กำหนดทางลัดสำหรับกลับมาเป็นหน้าต่างแบบ Windows จากการ View แบบเต็มหน้าจอ

#### Auto-Scroll Speed

เป็นการกำหนดความเร็วของ Mouse ในการเคลื่อนที่ เมื่อเครื่องผู้ควบคุม ใช้คำสั่ง View

#### Scroll Delay

เมื่อมีการใช้ Auto-scroll speed จึงจะสามารถกำหนดความเร็วช้าของ Scrollbar ได้

#### Mouse Delay

เมื่อมีการใช้ Auto-scroll speed จึงจะสามารถกำหนดความเร็วช้าของ Mouse ได้

#### **Disable Num lock synchronization**

ียกเลิกการทำให้ Num lock ระหว่างเครื่องลูกข่ายกับเครื่องผู้ควบคุมมีสถานะเดียวกัน

# การตั้งค่า Remote Control – Replay Files

| Settings for Configuration: NetSuppor                                                               | t School Pro                                                                                                  | × |
|----------------------------------------------------------------------------------------------------|----------------------------------------------------------------------------------------------------|---|
| Remote Control<br>View<br>Replay Files<br>Audio<br>File Transfer<br>User Interface<br>Group Leaders | Replay Files         Include Audio         Prefix Files With Client Name         In Directory:         Browse |   |
|                                                                                                    | OK Cancel Help                                                                                                |   |

#### Replay Files

- Record Replay Files
  - กำหนดให้มีการบันทึก Log File เป็นลักษณะของภาพเคลื่อนไหว
- Include Audio
  - ให้มีการบันทึกเสียง
- Prefix Files With Client Name กำหนดให้เติมชื่อเครื่องลูกข่ายหน้าไฟล์ที่ทำการบันทึก
- In Directory ให้บันทึกลงใน Directory ที่ได้เลือกไว้

| Settings for Configuration: NetSuppor                                                                                                    | School Pro                                                                                                    | $\mathbf{X}$ |
|----------------------------------------------------------------------------------------------------|----------------------------------------------------------------------------------------------------|--------------|
| Image: Second Control         Image: Second Control         Image: Second Control <td< th=""><th>Volume         Threshold         Microphone         Speaker         Wave         Quiet         Loud         Test         Enable         On         Change Transmission Format</th><th></th></td<> | Volume         Threshold         Microphone         Speaker         Wave         Quiet         Loud         Test         Enable         On         Change Transmission Format |              |
|                                                                                                    | OK Cancel Help                                                                                                    | ]            |
| Volume                                                                                                    |                                                                                                    |              |
| - Threshold                                                                                                    | สำหรับตั้งค่าระดับการตอบสนองของ <b>Microphone</b>                                                                                                    |              |
| - Microphone                                                                                                    | การตั้งระดับความดังของ Microphone                                                                                                    |              |

#### การตั้งค่า Remote Control - Audio

- Speaker

- Wave
- Test

Enable

-

- Off
- On
- Talk only
  - Listen only สำห
- Change Transmission Format

- การตั้งระดับความดังของ **Speaker**
- การตั้งค่า **Effects** ของคลื่น
  - ทดสอบการตั้งค่าต่างๆ
  - ปิดการใช้ Audio
  - เปิดการใช้ **Audio**
  - สำหรับการพูดได้เพียงอย่างเดียว
  - สำหรับการฟังได้เพียงอย่างเดียว
  - การเปลี่ยนระดับคุณภาพของเสียงได้

\_\_\_\_

# การตั้งค่า Remote Control – File Transfer

**Display Options** 

- Show System/Hidden files กำหนดให้มีการแสดงไฟล์ System และ Hidden Attributes
- Show file details

กำหนดให้มีการแสดงรายละเอียดของไฟล์

- Show filenames only

กำหนดให้มีการแสดงเฉพาะชื่อเท่านั้น

#### <u>Confirm</u>

ให้มีการยืนยันในการทำงานเกี่ยวกับไฟล์ดังนี้

- Directory copy ทำการคัดลอก Directory
- Directory delete ทำการลบ Directory
- File overwrite ทำการเขียนทับไฟล์เดิม
- File delete ทำการลบไฟล์

- Use Compression

กำหนดให้มีการบีบอันข้อมูลในการใช่คำสั่ง File Transfer

- Delta File Transfer กำหนดให้มีการตรวจสอบรายละเอียดของการรับส่งไฟล์ ขณะใช้คำสั่ง File Transfer

# Priority (when also Viewing)

เป็นการกำหนดสิทธิความสำคัญระหว่างที่ใช้คำสั่ง File Transfer พร้อมกับทำการ View ด้วย โดยเลื่อนมา ทางซ้ายมือจะเป็นการให้ความสำคัญกับการใช้คำสั่ง File Transfer

#### การตั้งค่า Remote Control - User Interface

| Settings for Configuration: NetSupport School Pro |                                                                                                    | × |
|---------------------------------------------------|----------------------------------------------------------------------------------------------------|---|
| Remote Control                                    | Tutor         □ Retrieve Student Login Name when performing a Get Name         □ Remember Student User/Login names         ☑ Toolbar menus: Remember last used item         Student         □ Blank screen when locking mouse and keyboard         □ Display image when locking mouse and keyboard         □ Student to Student Chat         Lock/Unlock         ☑ Lock Keyboard         ☑ Lock Mouse |   |
|                                                   | OK Cancel Help                                                                                                    |   |

<u>Tutor</u>

- Retrieve Student Login Name when performing a Get Name กำหนดให้ใช้ชื่อของเครื่องลูกข่ายเป็นชื่อ Login Name เมื่อใช้คำสั่ง "Get Name"
- Remember Student User/Login names
  - กำหนดให้จำชื่อเครื่องลูกข่ายเป็นชื่อ **Login**
- Toolbar menus: Remember last used item กำหนดให้จำสถานะสุดท้ายที่ใช้โปรแกรม

#### **Student**

- Blank screen when locking mouse and keyboard กำหนดให้หน้าจอเครื่องลูกข่ายเป็นสีดำเมื่อล็อค Mouse และ Keyboard
- Display image when locking mouse and keyboard แสดงรูปภาพเมื่อล็อค Mouse และ Keyboard
- Student to Student Chat กำหนดให้เครื่องลูกข่ายสามารถใช้ "Chat" ระหว่างกันได้

#### Lock/Unlock

- Lock Keyboard ให้ล็อค Keyboard เมื่อให้คำสั่ง "Lock"
- Lock Mouse ให้ล็อค Mouse เมื่อให้คำสั่ง "Lock"

# ตอนที่ 6 การสร้างแบบทดสอบ TESTING MODULE

การสร้างแบบทดสอบนี้จะประกอบด้วย The Test Designer การสร้างแบบทดสอบ The Testing Console การส่งแบบทดสอบและรับผลการทดสอบ The Test Player การรับแบบทดสอบที่เครื่องลูกข่าย

## การสร้างแบบทดสอบ Test Designer

การสร้างแบบทดสอบนี้สามารถทำได้ดังนี้

- เลือกที่ Start à Programs à NetSupport School à NetSupport School Test Designer
- จะปรากฏหน้าต่างสำหรับการ Logon เข้าให้งาน โดยการเติมชื่อและรหัสผ่าน ดังรูป

|                                | 1                    |
|--------------------------------|----------------------|
| NetSupport School Pro Designer |                      |
|                                | User name netsupport |
|                                | Password *****       |
|                                |                      |
|                                | Questions Exams      |
| NetSupport School Pro          | Exit                 |

หมายเหตุ: เริ่มแรกจะกำหนดชื่อเป็น netsupport และรหัสผ่านเป็น school

จากนั้นจะปรากฏหน้าต่างหลักสำหรับการสร้างแบบทดสอบดังนี้

#### NetSupport School

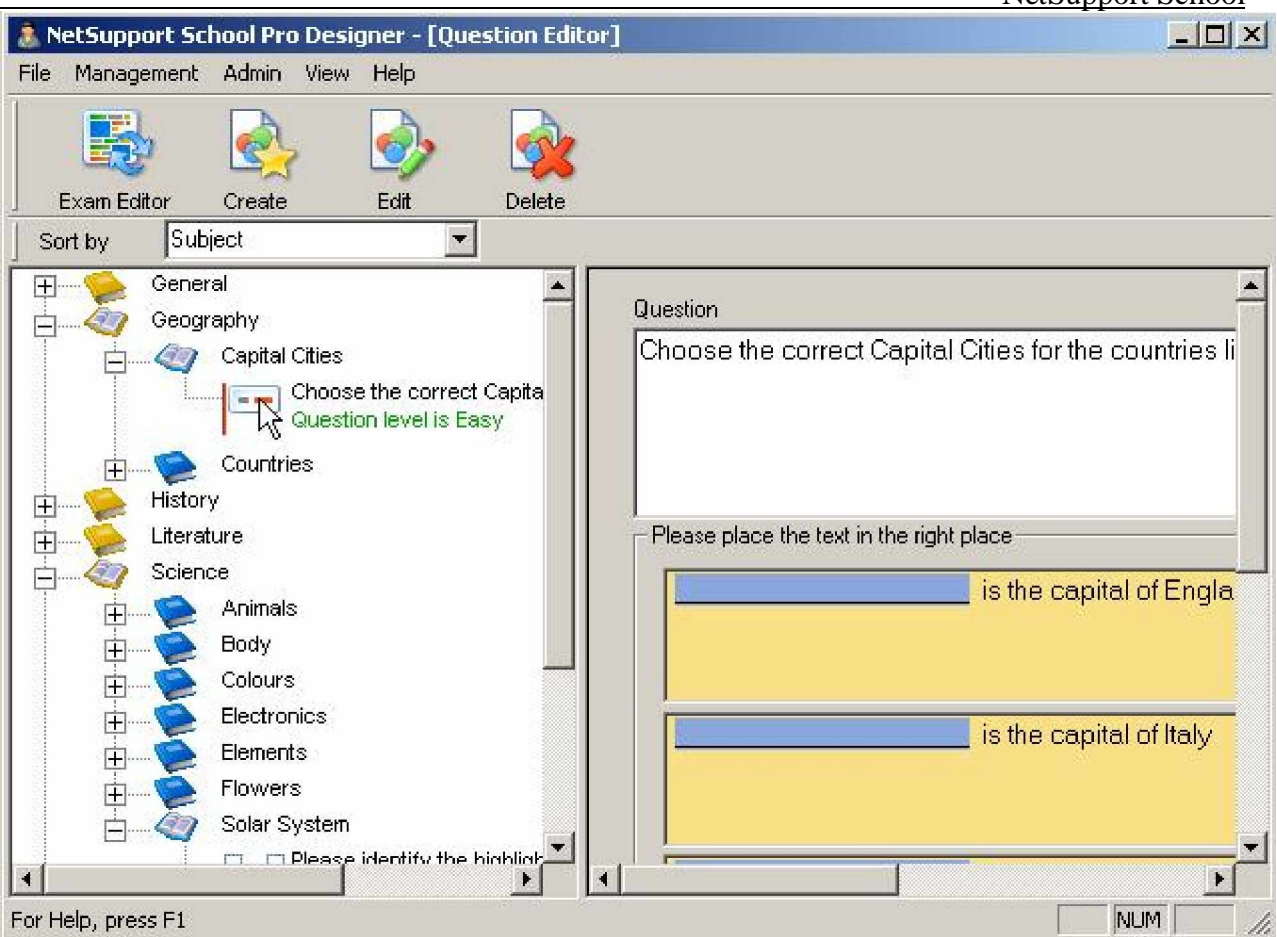

#### Menu Bar

- File

้สำหรับสลับหน้าต่างระหว่าง Exam Editor กับ Question Editor และคำสั่ง Logout และการออกจากโปรแกรม

- Management

สำหรับการสร้าง การแก้ไข หรือการลบแบบทดสอบ รวมถึงการจัดการด้านรูปภาพ วีดีโอ และเสียง

- Admin

การสร้างกลุ่มผู้ใช้โปรแกรม

- View

แสดงหรือ ซ่อน toolbar หรือ status bar.

- Help

แสดงโปรแกรมขอความช่วยเหลือ

#### <u>Toolbar</u>

- ประกอบด้วยกลุ่มเมนูที่ใช้งานบ่อยๆเช่น Create, Edit and Delete Questions.

#### The Tree View

แสดงรายละเอียดหรือหัวข้องของการสร้างแบบสอบทดสอบที่ได้สร้างไว้แล้ว

## สร้างแบบทดสอบ

- เลือก Management à Create Question จากเมนู Question Editor หรือ จาก Question Editor toolbar.

| e a Question     |                       |                   |            |             |
|------------------|-----------------------|-------------------|------------|-------------|
|                  |                       |                   |            |             |
| Multi Choice     | Drag & Drop Text      | Drag & Drop Image | Combo List | Label Image |
| ase select one ( | of the question type: | above             |            |             |
|                  |                       |                   |            | Create      |
|                  |                       |                   |            | Help        |
|                  |                       |                   |            | Close       |
|                  |                       |                   |            |             |

- เลือกรูปแบบของแบบทดสอบ

รูปแบบทดสอบแบ่งเป็น 5 แบบคือ

- 1. Multi Choice
- 2. Drag And Drop Text
- 3. Drag And Drop Image
- 4. Combo List
- 5. Label Graphic

# Multi Choice

| estion & Answers Page        | Question Resources       | Question Details                                                      |          |
|------------------------------|--------------------------|-----------------------------------------------------------------------|----------|
|                              | Question and Ans         | wer                                                                   |          |
| *                            | Question                 | Play the Sound Attached and then choose the correct animal from below | -        |
| T                            |                          |                                                                       | <u></u>  |
| 2                            | Answer                   | Rooster                                                               | <u> </u> |
| 9                            | – False Answers –        |                                                                       |          |
| \$                           | Answer 1                 | Chicken                                                               | -        |
|                              |                          |                                                                       | <u></u>  |
|                              | Answer 2                 | Cockateel                                                             | <u>_</u> |
|                              |                          |                                                                       | <b>T</b> |
| <u>_</u> _                   | Answer 3                 | Sparrow                                                               |          |
| dit the items on this page   |                          |                                                                       |          |
| se the tab at the top of the | e page to edit other det | ails or press OK to save                                              |          |

# Question and Answer

- Question

สำหรับการเติมคำถาม

- Answer

สำหรับเติมคำตอบที่ถูกต้อง

- False Answers
  - สำหรับเติมคำตอบที่ผิด ซึ่งมี 3 ตัวเลือก
- จากนั้นเลือก **Next**

# Drag and Drop Text

| 4                         | Instructions | Choose the correct Capital Cities for the countries listed |            |
|---------------------------|--------------|------------------------------------------------------------|------------|
| 1                         | Statement 1  | Tendor is the capital of England                           |            |
| 3                         | Statement 2  | is the capital of Italy                                    | Set Answer |
|                           | Statement 3  | washington DC is the capital of America                    | Set Answer |
| 29                        | Statement 4  | Todaya is the capital of Japan                             | Set Answer |
| it the items on this page |              | atails or press DK to save                                 | Set Answer |

- Instructions

สร้างประโยคคำถาม

- Statement 1-4

สำหรับคำตอบ โดยต้องทำการเน้นข้อความที่ต้องการ Drag and Drop

- เลือก **Next** 

# Drag and Drop Image

| Edit Drag & Drop Image                                          |                       |                                                                                                    |        | 2      |
|-----------------------------------------------------------------|-----------------------|----------------------------------------------------------------------------------------------------|--------|--------|
| Question & Answers Page Q                                       | uestion Resources     | Question Details                                                                                              |        |        |
| 4                                                               | Question              | Match the picture to the most appropriate description.<br>Simply drag the picture to the correct description. |        | ×      |
| 2                                                               | Option 1              | Policeman                                                                                                    |        | Browse |
| 5                                                               | Option 2              | Angel                                                                                                    |        | Browse |
|                                                                 | Option 3              | Pilot                                                                                                    |        | Browse |
| 99                                                              | Option 4              | Magician                                                                                                    | ×      | Browse |
| Edit the items on this page<br>Use the tab at the top of the pa | age to edit other del | tails or press OK to save                                                                                     |        |        |
|                                                                 |                       | OK.                                                                                                    | Cancel | Help   |

- Question

สร้างประโยคคำถาม

- Option 1-4

้ สำหรับคำตอบ พร้อมทั้งกำหนดรูปภาพที่ต้องการ Drag and Drop สำหรับแต่ละหัวข้อ

# Combo List

| lesuun « Answeis Fage                                   | Question Resources   Question Details  <br>Instructions |                                       |   |
|---------------------------------------------------------|---------------------------------------------------------|---------------------------------------|---|
| 4                                                       | Choose the correct date for thes                        | e countries hosting the Olympic Games | × |
|                                                         | - Question Text                                         | Answer Text                           |   |
| 2                                                       | Text 1 Barcelona                                        | 1992                                  |   |
| 3                                                       | Text 2 Atlanta                                          | <br>[1996                             |   |
|                                                         | Text 3 Sydney                                           | 2000                                  |   |
|                                                         | Text 4 Athens                                           | 2004                                  |   |
|                                                         | Dummy Answers                                           | Dummu 1 1994                          |   |
|                                                         |                                                         | Dummy 2 2002                          |   |
| t the items on this page<br>a the tab at the top of the | nage to edit other details or press DK to save          |                                       |   |

- Instructions

สร้างประโยคคำถามหลัก

- Question Text 1-4

สร้างประโยคคำถามรอง

- Answer Text 1-4

คำตอบสำหรับแต่ละคำถามรอง

- Dummy Answers 1-2

คำตอบหลอก

| t Label Image                                             | الوعاد الشروان وال         |                                                  |   |   |
|-----------------------------------------------------------|----------------------------|--------------------------------------------------|---|---|
| uestion & Answers Page                                    | Adjust image   Label       | he image   Question Resources   Question Details |   |   |
|                                                           |                            |                                                  |   |   |
| 4                                                         | Question                   | Label the relevant body parts                    |   | ] |
| 2                                                         | Label 1                    | Head                                             | _ |   |
| 2                                                         | Label 2                    | Chest                                            |   |   |
| 5                                                         | Label 3                    | Hand                                             |   |   |
| 21.                                                       | Label 4                    | Knee                                             | _ |   |
|                                                           | -Image to label-           |                                                  |   |   |
| 5                                                         | Image File                 | body                                             |   |   |
|                                                           |                            |                                                  |   |   |
| dit the items on this page<br>se the tab at the top of th | he page to edit other det/ | ils or press OK to save                          |   |   |

# Instructions

- Question

สร้างประโยคคำถาม

- Label 1-4

สร้างคำตอบสำหรับการเติมลงในช่องว่าง

# Image to label

- Image File

เลือกรูปภาพที่ใช้ในการตอบคำถาม

- จากนั้นเลือก **Net** 

NetSupport School

| Edit Label Image                                                          |                                                     |      |
|---------------------------------------------------------------------------|-----------------------------------------------------|------|
| Question & Answers Page Adjust image                                      | Label the image Question Resources Question Details |      |
|                                                                           | Head                                                |      |
| 4                                                                         |                                                     |      |
|                                                                           | Chest                                               |      |
| 6                                                                         | Hand                                                |      |
| 7                                                                         |                                                     |      |
| \$                                                                        | The second                                          |      |
| 21                                                                        | Knee                                                | ] ]  |
|                                                                           |                                                     |      |
| 5                                                                         |                                                     |      |
|                                                                           |                                                     |      |
| Label line                                                                | colour Black  Background colour  White              | ]    |
| <b>9</b> 8                                                                |                                                     |      |
| Edit the items on this page<br>Use the tab at the top of the page to edit | other details or press OK to save                   |      |
|                                                                           | OK Cancel                                           | Help |

- จัดวางตำแหน่งจุดที่ต้องการถามให้ถูกต้องในแต่ละหัวข้อง
- จัดวางตำแหน่งของข้อความตามต้องการ
- เลือกสีของเส้นและพื้นหลังตามที่ต้องการ
- เลือกคลิก Next

# การเพิ่มรายละเอียดอื่น ๆสำหรับทุกคำถาม

ซึ่งจะเป็นการเพิ่มรายละเอียดในแต่ละคำถามให้มีความสมบูรณ์ขึ้น โดยสามารถเลือกเพิ่มได้ทั้ง รูปภาพ เสียง และไฟล์วีดีโอ

| estion & Answers Page   Adj                                  | ustimage       | Label the image                | Question Hesources                                 | • Question Detai                              | ls                                               |                                        |        |
|--------------------------------------------------------------|----------------|--------------------------------|----------------------------------------------------|-----------------------------------------------|--------------------------------------------------|----------------------------------------|--------|
| 2                                                            |                | If this question<br>type below | requires any supporting<br>w. The resource descrip | resources, add thei<br>ition will be displaye | n now by selecting th<br>d in the box next to th | e appropriate reso<br>e resource type. | urce   |
| 2                                                            |                | <u></u>                        |                                                    |                                               | <u>×</u>                                         | Browse                                 | Remove |
| 4                                                            |                |                                |                                                    |                                               | ×<br>                                            | Browse                                 | Hemove |
| 5                                                            | 2              |                                |                                                    |                                               | *                                                | Browse                                 | Remove |
| <b>99</b>                                                    |                |                                |                                                    |                                               |                                                  |                                        |        |
| dit the items on this page<br>se the tab at the top of the p | age to edit ot | ner details or pre             | ess OK to save                                     |                                               |                                                  |                                        |        |

- เลือกเพิ่มสำหรับ รูปภาพ เสียง หรือ วีดีโอ
- เลือกคลิก Next

| estion & Answers Page   Adjust image   Label the image                                        | Question Resources Question Deta |                               |          |
|-----------------------------------------------------------------------------------------------|----------------------------------|-------------------------------|----------|
| Question Subjects                                                                             | Authors Ir                       | nformation & Question Title   |          |
| ⊕- General     ⊕- Geography     ⊕- History                                                    | Title                            | Label the relevant body parts |          |
| Literature<br>⊟- Science                                                                      | Authors                          | NSS Admin                     |          |
| Logo Colours                                                                                  | Level                            | Easy                          |          |
| 3<br>Solar System<br>24                                                                       | Notes                            |                               | <u> </u> |
| Create Subject                                                                                | Create Topic                     |                               |          |
| dit the items on this page<br>se the tab at the top of the page to edit other details or pres | JK to save                       |                               |          |

# สร้างหัวข้อสำหรับแบบทดสอบ

- เลือก Create Subject
- เติมรายละเอียดในแต่ละหัวข้อ
- และภาย Subject ให้ทำการสร้าง Topic พร้อมทั้งการเติมรายละเอียดต่างๆ
- เลือก **Finish**

## การจัดการด้าน ภาพ เสียง และ วีดีโอ

| Description      | A | Туре | Size (H x W) 🔺    | Preview |
|------------------|---|------|-------------------|---------|
| a 0078nl         |   | ipg  | 374 x 204 pi      |         |
| ar 10000         |   | jpg  | 151 х 45 ріх.     |         |
| 🕺 1200000        |   | jpg  | 146 x 57 pix.     |         |
| 🕺 220            |   | ipg  | 147 x 65 pix.     |         |
| ar 4700          |   | ipg  | 153 x 50 pix.     |         |
| 🛿 angel          |   | ipg  | 50 x 50 pixel     |         |
| 🖞 blue           |   | gif  | 50 x 50 pixel     |         |
| 🕈 body           |   | gif  | 179 x 346 pi      |         |
| 🗹 diode          |   | gif  | 82 x 82 pixel     |         |
| 🗹 earth          |   | ipg  | 203 x 152 pi      |         |
| 🖞 flag_argentina |   | gif  | 50 x 50 pixel     |         |
| 🖞 flag_brazil    |   | gif  | 50 x 50 pixel     |         |
| 🛿 flag_canada    |   | gif  | 50 x 50 pixel     |         |
| 🖞 flag_usa       |   | gif  | 50 x 50 pixel     |         |
| 🗹 green          |   | gif  | 50 x 50 pixel     | Import  |
| 🛿 LED            |   | ipg  | 105 x 105 pi 💦 🖕  | mpon    |
| 🗃 magician       |   | ipg  | 50 x 50 pixel     | Use     |
| 🕈 Map_americas   |   | ipg  | 370 x 527 pi      |         |
| 🗃 Mars           |   | ipg  | 203 x 152 pi      | Help    |
| 🛋 mosfet         |   | ipg  | 79 x 79 pixel 💌 🍈 |         |
|                  |   | -    |                   | Lancel  |

มีรายละเอียดดังนี้

- Description แสดงรายละเอียดของแต่ละรายการ
- Type ชนิดของไฟล์ของข้อมูล.
- Ref Count จำนวนครั้งของการปรากฏบนแบบทดสอบ
- Image แสดงรายชื่อไฟล์ที่เป็นรูปภาพ
- Sound แสดงรายชื่อไฟล์ที่เป็นเสียง
- Video แสดงรายชื่อไฟล์ที่เป็นวีดีโอ
- All แสดงรายชื่อไฟล์ทั้งหมด
- Import นำข้อมูลเข้ามาอยู่ในรายชื่อไฟล์
- Delete ลบข้อมูล
- Preview ดูตัวอย่างข้อมูล

## การใช้ Exam Editor

|          | Sort by Subject                                                                                                    | •                      |        |                  |                                   |
|----------|----------------------------------------------------------------------------------------------------|------------------------|--------|------------------|-----------------------------------|
|          | General                                                                                                    |                        | Level  | Туре             | Question Title                    |
| 19       | Geography                                                                                                    |                        | Easy   | Drag & Drop Text | Choose the correct Capital Citi   |
|          | H S Coography                                                                                                    | 001                    | Hard   | Combo List       | Choose the Correct Dates for th   |
|          | 🗄 💮 🕂 History                                                                                                    |                        | Medium | Drag & Drop Ima  | Correctly assign the national fla |
| -        | Literature                                                                                                    |                        | Easy   | Label Image      | Identify the countries on the Ma  |
| 1        |                                                                                                    |                        | Easy   | Drag & Drop Ima  | Match the picture to the job de   |
| Caro I   |                                                                                                    |                        | Easy   | Multi Choice     | Name the Aeroplane from the P     |
| 1        | Choose the C                                                                                                    | orrect authors for the | Easy   | Multi Choice     | Play the Sound Attached and t     |
|          |                                                                                                    |                        | Medium | Combo List       | Please complete the following :   |
|          |                                                                                                    |                        | Elasy  | Multi Choice     | Which of the Seven Wonders        |
|          | 👘 🐟 test                                                                                                    | 11 A                   | Easy   | Drag & Drop Text | Please complete the following     |
|          | and the second second s |                        | Medium | Label Image      | Please identify the highlighted ( |
|          |                                                                                                    |                        | Easy   | Multi Choice     | Please Identify the planet        |
|          |                                                                                                    |                        | Easy   | Drag & Drop Ima  | Please indentify the correct col  |
|          |                                                                                                    |                        | Medium | Combo List       | Choose the correct date for the   |
|          |                                                                                                    |                        | -      |                  |                                   |
|          |                                                                                                    |                        | -      |                  |                                   |
|          |                                                                                                    |                        | -      |                  |                                   |
|          |                                                                                                    |                        | -      |                  |                                   |
| <u>_</u> |                                                                                                    | •                      | -      |                  |                                   |
|          | Set.                                                                                                    |                        |        |                  |                                   |
| 20       |                                                                                                    |                        |        | - Alt            | ,                                 |

# การสร้างข้อสอบ

- เลือก Management à Create Exam จากเมนู Exam Editor หรือ
- เลือก Create Exam จากเมนู toolbar
- จะปรากฏหน้าต่างดังรูป

| Exam Details |                    |                                       |                      | ×                 |
|--------------|--------------------|---------------------------------------|----------------------|-------------------|
|              | General Informatio | n                                     | - Optional deta      | ils               |
|              | Title              | Literature                            | Age range            | 10-11             |
| 1<br>2       | Description        | A basic test based on British authors | Class Group<br>Notes | 6EK               |
| J.           | Time Limit         | 00:10 🔀 Hours : Minutes               |                      |                   |
|              |                    |                                       |                      |                   |
|              |                    |                                       | < <u>B</u> ack       | Next> Cancel Help |

# **General Information**

- Title

-

กำหนดหัวข้อเรื่อง

Description กำหนดรายละเอียด

- Time Limit

กำหนดเวลาในการทำแบบทดสอบ

#### **Option Details**

- Age range กำหนดช่วงอายุ
- Crass Group กำหนดกลุ่มของห้องเรียน
- Note รายละเอียดเพิ่มเติม

จากนั้นให้เลือก **Next** จะปรากฏดังรูป

|        | 🕞 🔨 General                                                                                                    |        | Level  | Туре             | Question Title                  |
|--------|----------------------------------------------------------------------------------------------------|--------|--------|------------------|---------------------------------|
| 47     | Geography                                                                                                    |        | Easy   | Drag & Drop Text | Choose the correct Capital Cit  |
|        |                                                                                                    | 44     | Hard   | Combo List       | Choose the Correct Dates for    |
| -      | History                                                                                                    |        | Medium | Drag & Drop Ima  | Correctly assign the national f |
| -7     | 📥 👘 Literature                                                                                                    |        | Easy   | Label Image      | Identify the countries on the N |
|        |                                                                                                    |        | Easy   | Drag & Drop Ima  | Match the picture to the job d  |
| Same - | E. W Authors                                                                                                    |        | Easy   | Multi Choice     | Name the Aeroplane from the     |
|        | Choose the Correct authors f                                                                                                    | or the | Easy   | Multi Choice     | Play the Sound Attached and     |
|        |                                                                                                    |        | Medium | Combo List       | Please complete the following   |
|        |                                                                                                    |        | Easy   | Multi Choice     | Which of the Seven Wonder:      |
|        | 庄 🔷 test                                                                                                    | T      | Easy   | Drag & Drop Text | Please complete the following   |
|        | and the second second sec |        | Medium | Label Image      | Please identify the highlighted |
|        |                                                                                                    | -      | Easy   | Multi Choice     | Please Identify the planet      |
|        |                                                                                                    |        | Easy   | Drag & Drop Ima  | Please indentify the correct of |
|        |                                                                                                    |        | Medium | Combo List       | Choose the correct date for the |
|        |                                                                                                    |        | -      |                  |                                 |
|        |                                                                                                    |        | _      |                  |                                 |
|        |                                                                                                    |        |        |                  |                                 |
|        |                                                                                                    |        |        |                  |                                 |
| 20     |                                                                                                    |        |        |                  |                                 |
|        |                                                                                                    |        | -      |                  |                                 |
| 20     | 4                                                                                                    |        |        |                  |                                 |

- เลือกข้อสอบที่ต้องการ
- เลือก **Finish**

#### การดูตัวอย่างของข้อสอบ

- เลือกข้อสอบที่ต้องการดูตัวอย่าง
- เลือก Management à Preview Exam à จากเมนู Exam Editor หรือ
   เลือก Preview Exam จากเมนู toolbar หรือ
   คลิกขวาที่ข้อสอบที่ต้องการดูตัวอย่าง
- เลือก Finish เพื่อปิดการดูตัวอย่างข้อสอบ

#### การแก้ไขข้อสอบ

- เลือกข้อสอบที่ต้องการแก้ไข
- เลือก Management à Edit Exam จากเมนู Exam Editor หรือ
   เลือก Edit Exam จากเมนู toolbar หรือ
   คลิกขวาที่ข้อสอบที่ต้องการแก้ไข
- เลือกแก้ไขข้อสอบได้เมื่อปรากฏหน้าต่างการแก้ไขข้อสอบ
- เลือก OK เมื่อแก้ไขเสร็จ

# การลบข้อสอบ

- เลือกข้อสอบที่ต้องการลบ
- เลือก Management à Delete จากเมนู Exam Editor หรือ
   เลือก Delete Exam จากเมนู toolbar หรือ
   คลิกขวาที่ข้อสอบที่ต้องการลบ
- ยืนยันการลบข้อสอบ

## การส่งข้อสอบ ( Publish an Exam )

- เลือกชื่อของข้อสอบที่ต้องการส่ง
- เลือก Management à Publish Exam จากเมนู Exam Editor หรือ
- เลือก Publish Exam จากเมนู toolbar
- คลิกขวาที่ข้อสอบที่ต้องการส่ง
- ยืนยันการส่ง
- เลือกจัดเก็บข้อสอบ พร้อมตั้งชื่อ ซึ่งจะจัดเก็บในรูปของไฟล์ Zip

## การใช้ Admin Options

| Us | er Management |           |          |
|----|---------------|-----------|----------|
|    |               |           | 1        |
|    | Login         | User Name |          |
|    | 🔋 netsupport  | NSS Admin |          |
|    | 🌹 test        | test      | •        |
|    | 🚏 klang       | wanchana  | AL-S     |
|    |               |           |          |
|    |               |           | Add      |
|    |               |           | <b>.</b> |
|    |               |           | Edit     |
|    |               |           | 2        |
|    |               |           | Delete   |
|    |               |           | Help     |
|    |               |           | Close    |

## **Configuration Tab**

- Resource Path

กำหนดสถานที่จัดเก็บข้อมูลที่เป็นรูปภาพ เสียง และไฟล์วีดีโอ

- Database Version

บอกรายละเอียดของดาต้าเบส ของโปรแกรม NetSupport School

# <u>Users Tab</u> Add เพิ่มร

เพิ่มรายชื่อของการ Logon เข้าโปรแกรมใหม่

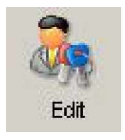

แก้ไขรายชื่อของการ Logon

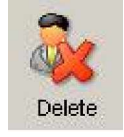

ลบรายชื่อของการ Logon

# การใช้ Testing Console

- เลือก School à Testing Console จากเมนูของเครื่องควบคุม
- จะปรากฏหน้าต่างให้เลือกเครื่องที่ต้องทำแบบทดสอบ ได้ดังรูป

| Jame                  | <b>A</b> |  |  |
|-----------------------|----------|--|--|
| 2000SERVER 2000SERVER |          |  |  |
|                       |          |  |  |
|                       |          |  |  |
|                       |          |  |  |
|                       |          |  |  |
|                       |          |  |  |
|                       |          |  |  |

- เลือก **Next**
- จะปรากฏหน้าต่างให้เลือกข้อสอบ ดังรูป
|                                    |                                                                                                    |                                         | ne      |
|------------------------------------|----------------------------------------------------------------------------------------------------|-----------------------------------------|---------|
| Test Modules                       |                                                                                                    |                                         | ×       |
| Select the Test you would like the | students to participate in:                                                                                                    |                                         |         |
| Description                        |                                                                                                    |                                         | ۵.      |
| Example Exam - Highligh            | t question types                                                                                                    |                                         |         |
| 00:10 📑 14                         |                                                                                                    |                                         |         |
|                                    |                                                                                                    |                                         |         |
|                                    |                                                                                                    |                                         |         |
|                                    |                                                                                                    |                                         |         |
|                                    |                                                                                                    |                                         |         |
|                                    |                                                                                                    |                                         |         |
|                                    |                                                                                                    |                                         |         |
|                                    |                                                                                                    |                                         |         |
| E                                  | am time limit 00:10 🚊                                                                                                    |                                         | Default |
|                                    |                                                                                                    | <i>/</i>                                |         |
|                                    | 100 March 100 March 100 Ma | 100000000000000000000000000000000000000 |         |

- เลือก **Finish**
- จะปรากฏหน้าต่าง NetSupport School Test Player ดังรูป

| 🔆 Test Console ·     | - Example Exam                    |                              |                 | ×  |
|----------------------|-----------------------------------|------------------------------|-----------------|----|
| View Client Chat     | Test Login Pause Te               | est Start Test Stop Test Rep | ort             |    |
| The following Stud   | dents are currently bein          | g tested:                    |                 |    |
| Name                 | ▲ Student Name                    | Description                  | Progress        | ]. |
|                      | 2000SERVER                        | Test is running              |                 |    |
|                      |                                   |                              |                 |    |
|                      |                                   |                              |                 |    |
|                      |                                   |                              |                 |    |
| 00:08:               | 45                                |                              |                 |    |
| 00.00.               | 43                                | I Unlock student machines (  | when they inish |    |
| ซึ่งมีรายละเอียดดังเ | ้สั<br>ส                          |                              |                 |    |
| - View Client        |                                   |                              |                 |    |
|                      | สี้สุดมอกคาสู้จัดสั่ง <b>Vi</b> o | w Cliont 18                  |                 |    |
| (จากหนาดาจ           | นตามารถเขตาสง VIE                 |                              |                 |    |

- Chat

จากหน้าต่างนี้สามารถใช้คำสั่ง **Chat** ได้

- Test Login ก่อนเริ่มทำข้อสอบสามารถกำหนดให้มีการ Login ก่อนได้
- Pause Test
  หยุดการทดสอบชั่วคราวได้
- Start Test เริ่มทำข้อสอบ
- Stop Test

หยุดการทำข้อสอบ

- Get Results

สรุปผลการทำข้อสอบ

- Print

พิมพ์ผลของการทำข้อสอบออกเครื่องพิมพ์

การใช้ Test Player

| review Exam   |                                                            |        |
|---------------|------------------------------------------------------------|--------|
| Exam Time     | Question                                                   |        |
| 00:09:33      | Choose the correct Capital Cities for the countries listed |        |
| Question List |                                                            |        |
| 1 2           | 9                                                          |        |
| 2             | Please place the text in the right place                   |        |
| 3             | London is the capital of England                           |        |
| 4             |                                                            |        |
| 5             | is the capital of Italy                                    |        |
| 6 2           |                                                            |        |
| 7 2           | Washington DC is the capital of America                    |        |
| 8 📀           |                                                            |        |
| 9             | is the capital of Japan                                    |        |
| 10 📀          |                                                            |        |
| 11 🕜          | Bome                                                       |        |
| 12 📀          | Takyo Hess                                                 | £L     |
| 13            |                                                            |        |
| 14 📀          | Ref First del Previous De Next Del Last                    | Finish |

# มีรายละเอียดดังนี้

## Exam Time

จับเวลาในการทำข้อสอบ

### Question List

จำนวนของสอบทั้งหมด

#### **Question Area**

รายละเอียดของข้อสอบ คำถาม พร้อมตัวเลือก

#### **Navigation Buttons**

ปุ่มสำหรับเลื่อนข้อสอบทั้งเลื่อนไปข้างหน้าหรือถอยหลัง